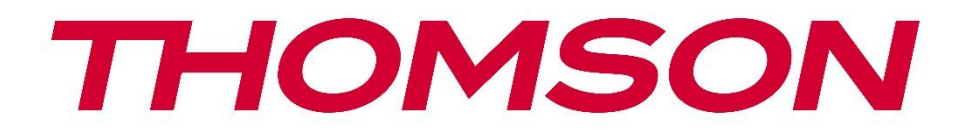

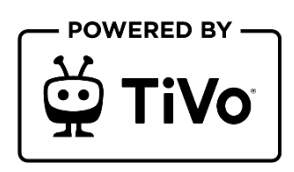

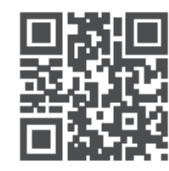

tv.mythomson.com

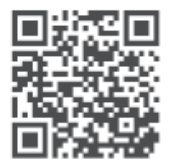

tv.mythomson.com/ en/Support/FAQs/

# **SMART TV**

32HT2S35, 40FT2S35, 43FT2S35, 50UT4S35, 55UT4S35

### POMEMBNO

Pred namestitvijo in uporabo televizorja natančno preberite ta priročnik. Ta priročnik imejte pri roki za nadaljnjo uporabo.

#### Vsebina

| 1 | Varn  | ostne informacije8                    |    |  |
|---|-------|---------------------------------------|----|--|
|   | 1.1   | Oznake na izdelku                     | 9  |  |
|   | 1.2   | Opozorilo                             | 9  |  |
|   | 1.3   | Opozorila za namestitev na steno      | 10 |  |
|   | 1.4   | Poenostavljena izjava EU o skladnosti | 11 |  |
|   | 1.5   | Aplikacije in zmogljivost             | 11 |  |
|   | 1.6   | Varstvo podatkov                      | 11 |  |
|   | 1.7   | Informacije o okolju                  | 11 |  |
| 2 | Pred  | stavitev in namestitev stojala        | 12 |  |
|   | 2.1   | Razpakiranje in namestitev            | 12 |  |
| 3 | Gum   | bi in povezave televizorja            | 14 |  |
|   | 3.1   | Gumb TV                               | 15 |  |
|   | 3.2   | Povezave                              | 16 |  |
| 4 | Dalji | nski upravljalnik                     | 17 |  |
| 5 | Nam   | estitev televizorja                   | 18 |  |
|   | 5.1   | Nastavitev televizorja                | 18 |  |
|   | 5.2   | Priključite anteno in napajanje       | 18 |  |
| 6 | Zače  | tna nastavitev                        | 19 |  |
|   | 6.1   | Izbira jezika                         | 19 |  |
|   | 6.2   | Izbira države                         | 19 |  |
|   | 6.3   | Okolje televizije                     | 19 |  |
|   | 6.4   | Način slike                           | 19 |  |
|   | 6.5   | Nastavitve soglasja                   | 20 |  |
|   | 6.6   | Pogoji in določila                    | 20 |  |
|   | 6.7   | Nastavitve omrežja                    | 20 |  |
|   | 6.8   | Povezovanje prek Bluetootha           | 21 |  |

|   | 6.9   | Možnost tunerja                                      | 21 |
|---|-------|------------------------------------------------------|----|
|   | 6.9.1 | Digitalna antena                                     | 21 |
|   | 6.9.2 | Digitalni kabel                                      | 21 |
|   | 6.9.3 | Satelit                                              | 22 |
|   | 6.9.4 | Analogni                                             | 23 |
| 7 | Pred  | vajanje medijev                                      | 23 |
| 8 | Dom   | OV                                                   | 25 |
|   | 8.1   | Aplikacije                                           | 25 |
|   | 8.1.1 | Vrtiljak mojih aplikacij                             | 25 |
|   | 8.1.2 | Upravljanje aplikacij Zaslon                         | 25 |
|   | 8.2   | Navigacijski vrtiljak                                | 26 |
|   | 8.3   | Brskanje po zaslonih                                 | 26 |
|   | 8.4   | Podrobnosti o vsebini                                | 26 |
|   | 8.4.1 | Oglejte si zdaj                                      | 26 |
|   | 8.4.2 | Seznam opazovanih                                    | 26 |
|   | 8.4.3 | Stopnja                                              | 26 |
|   | 8.4.4 | Vsebina poročila                                     | 27 |
|   | 8.4.5 | Brskanje po vseh epizodah                            | 27 |
|   | 8.5   | Iskanje besedila                                     | 27 |
|   | 8.6   | Glasovno iskanje in upravljanje                      | 27 |
| 9 | Nast  | avitve                                               | 28 |
|   | 9.1   | Naprave                                              | 28 |
|   | 9.1.1 | Naprava za zvočno povezavo v paru                    | 28 |
|   | 9.1.2 | Parjenje daljinskega upravljalnika ali druge naprave | 28 |
|   | 9.1.3 | Virtualni oddaljeni                                  | 28 |
|   | 9.1.4 | Skupna raba avdio-video posnetkov                    | 28 |
|   | 9.1.5 | ALLM (UHD)                                           | 28 |
|   | 9.1.6 | Časovnik brez signala                                | 28 |
|   | 9.1.7 | CEC                                                  | 29 |
|   | 9.1.8 | Samodejni vklop CEC                                  | 29 |
|   | 9.2   | Slika                                                | 29 |
|   | 9.2.1 | Način                                                | 29 |

| 9                                          | .2.2          | Kon        | trast                          | 29 |
|--------------------------------------------|---------------|------------|--------------------------------|----|
| 9                                          | .2.3          | Svetlost   |                                |    |
| 9                                          | .2.4          | .4 Ostrina |                                |    |
| 9                                          | .2.5          | Bar√       | 'a                             |    |
| 9                                          | .2.6          | Varč       | evanje z energijo              |    |
| 9                                          | .2.7          | Pove       | ečanje slike                   |    |
| 9                                          | .2.8          | Prec       | Ihodne nastavitve              |    |
|                                            | 9.2.8         | 3.1        | Dinamični kontrast             |    |
|                                            | 9.2.8         | 3.2        | Barvna temperatura             |    |
|                                            | 9.2.8         | 3.3        | Modri razteg                   |    |
|                                            | 9.2.8         | 3.4        | Mikro zatemnitev               |    |
|                                            | 9.2.8         | 3.5        | Zmanjšanje hrupa               |    |
|                                            | 9.2.8         | 3.6        | Odstranjevanje obrisov         |    |
|                                            | 9.2.8         | 3.7        | MEMC (UHD)                     | 31 |
|                                            | 9.2.8         | 3.8        | Način filma                    | 31 |
|                                            | 9.2.8.9 Barva |            | Barva kože                     |    |
| 9.2.8.10                                   |               | 3.10       | Barvni premik                  |    |
|                                            | 9.2.8         | 3.11       | Barvni uglaševalnik            |    |
|                                            | 9.2.8         | 3.12       | Barvni prostor (UHD)           |    |
|                                            | 9.2.8         | 3.13       | Gamma                          |    |
|                                            | 9.2.8         | 3.14       | Ponastavitev                   |    |
| 9.3                                        | Z             | vok        |                                |    |
| 9                                          | .3.1          | Doll       | by Atmos (UHD)                 |    |
| 9                                          | .3.2          | Doll       | y Audio (HD/FHD) / način (UHD) |    |
| 9.3.3 DTS Virtual:X                        |               |            |                                |    |
| 9.3.4 Izhod zvoka                          |               |            |                                |    |
| 9.3.5 eARC (UHD)                           |               |            |                                |    |
| 9.3.6 AVL (samodejno omejevanje glasnosti) |               |            |                                |    |
| 9                                          | .3.7          | Nap        | redne nastavitve               | 34 |
|                                            | 9.3.7         | 7.1        | lzenačevalnik                  |    |
|                                            | 9.3.7         | 7.2        | Dinamični basi                 |    |
|                                            | 9.3.7         | 7.3        | DTS DRC                        |    |

|     | 9.3.7                               | 7.4 Način zvoka                                |  |  |  |
|-----|-------------------------------------|------------------------------------------------|--|--|--|
|     | 9.3.7                               | 7.5 Digitalni izhod                            |  |  |  |
|     | 9.3.7                               | 7.6 Slušalke                                   |  |  |  |
|     | 9.3.7                               | 7.7 Bilanca                                    |  |  |  |
|     | 9.3.7                               | 7.8 Ponastavitev                               |  |  |  |
| 9.4 | 0                                   | Omrežje                                        |  |  |  |
| 9.4 | 4.1                                 | Vrsta omrežja                                  |  |  |  |
| 9.4 | 4.2                                 | Skeniranje brezžičnega omrežja                 |  |  |  |
| 9.4 | 4.3                                 | Odklop                                         |  |  |  |
| 9.4 | 1.4                                 | Na usmerjevalniku Wi-Fi pritisnite WPS         |  |  |  |
| 9.4 | 4.5                                 | Test hitrosti interneta                        |  |  |  |
| 9.4 | 4.6                                 | Napredne nastavitve                            |  |  |  |
| 9.4 | 4.7                                 | Način pripravljenosti omrežja                  |  |  |  |
| 9.5 | Ν                                   | Namestitev                                     |  |  |  |
| 9.5 | 5.1                                 | Samodejno iskanje kanalov (ponovna nastavitev) |  |  |  |
| 9.5 | 5.2                                 | Ročno skeniranje kanalov                       |  |  |  |
| 9.5 | 5.3                                 | lskanje omrežnih kanalov                       |  |  |  |
| 9.5 | 9.5.4 Natančno analogno uglaševanje |                                                |  |  |  |
| 9.5 | 9.5.5 Satelitske nastavitve         |                                                |  |  |  |
| 9.5 | 5.6                                 | Informacije o signalu                          |  |  |  |
| 9.5 | 5.7                                 | Ponastavitev tovarniške nastavitve             |  |  |  |
| 9.6 | Si                                  | Sistem                                         |  |  |  |
| 9.6 | 5.1                                 | Dostopnost                                     |  |  |  |
|     | 9.6.1                               | 1.1 Visok kontrast                             |  |  |  |
|     | 9.6.1                               | 1.2 Zakasnitev udarca tipke                    |  |  |  |
|     | 9.6.1                               | 1.3 Podnaslov                                  |  |  |  |
|     | 9.6.1                               | 1.4 Težko slišeči (UHD)                        |  |  |  |
|     | 9.6.1                               | 1.5 Zvočni opis (UHD)                          |  |  |  |
|     | 9.6.1                               | 1.6 Izboljšanje dialoga (UHD)                  |  |  |  |
|     | 9.6.1                               | 1.7 Govorjeni podnapisi (UHD)                  |  |  |  |
|     | 9.6.1                               | 1.8 Povečava                                   |  |  |  |
|     | 9.6.1                               | 1.9 Minimalna karta                            |  |  |  |

| 0    | 9.6.1.10                   | Poudarite programe z (UHD)         |    |
|------|----------------------------|------------------------------------|----|
| 9.6. | .2 Je                      | zik                                |    |
| 9.6. | 9.6.3 Pogojni dostop (UHD) |                                    |    |
| 9.6. | .4 St                      | arševski                           |    |
| 9.6. | .5 Da                      | atum/čas                           |    |
| 9.6. | .6 Vi                      | ri                                 |    |
| 9.6. | .7 Ne                      | etflix                             |    |
| 9.6. | .8 Ti                      | /o                                 | 40 |
| 9.6. | .9 GI                      | asovni pomočnik                    | 40 |
| 9.6. | .10                        | Več                                | 40 |
| 0    | 9.6.10.1                   | Časovni limit menija               | 40 |
| (    | 9.6.10.2                   | Domači ohranjevalnik zaslona       | 40 |
| (    | 9.6.10.3                   | LED dioda načina pripravljenosti   | 40 |
| 0    | 9.6.10.4                   | Identifikacija naprave (UHD)       | 40 |
| 0    | 9.6.10.5                   | Nadgradnja programske opreme       | 40 |
| 0    | 9.6.10.6                   | Različica aplikacije               | 40 |
| 0    | 9.6.10.7                   | Samodejni izklop                   | 40 |
| (    | 9.6.10.8                   | 8 Način pripravljenosti Vklopljeno | 41 |
| 0    | 9.6.10.9                   | Časovnik spanja                    | 41 |
| 0    | 9.6.10.1                   | 0 Način shranjevanja               | 41 |
| 9    | 9.6.10.1                   | 1 Način vklopa                     | 41 |
| 9    | 9.6.10.1                   | 2 OSS                              | 41 |
| 9    | 9.6.10.1                   | 3 Sprememba prijaznega imena       | 41 |
| 9    | 9.6.10.1                   | 4 Prednostna vloga (UHD)           | 41 |
| 9    | 9.6.10.1                   | 5 Dolby Notification (UHD)         | 41 |
| 0    | 9.6.10.1                   | 6 Priročniki                       | 41 |
| 9.7  | Prav                       | ni naslov                          | 42 |
| 9.7. | .1 Pr                      | avila zasebnosti                   | 42 |
| 9.7. | .2 Pc                      | goji in določila                   | 42 |
| 9.7. | .3 Na                      | astavitve soglasja                 |    |
| 9.7. | .4 ID                      | oglaševanja                        |    |
| 9.7. | .5 In <sup>.</sup>         | formacije o podjetju               |    |

| 9.7  | 7.6                    | Razkritje preglednosti              | 42 |  |  |
|------|------------------------|-------------------------------------|----|--|--|
| 9.7  | 7.7                    | Piškotki                            | 42 |  |  |
|      | 9.7.7                  | 7.1 Prikaži vse piškotke            | 42 |  |  |
|      | 9.7.7                  | 7.2 Brisanje vseh piškotkov         |    |  |  |
|      | 9.7.7                  | 7.3 Ne sledi                        |    |  |  |
| 10   | Splo                   | ošno delovanje televizorja          | 43 |  |  |
| 10.1 | U                      | poraba seznama kanalov              | 43 |  |  |
| 10.2 | Ko                     | onfiguracija starševskih nastavitev | 43 |  |  |
| 10.3 | El                     | lektronski programski vodnik        |    |  |  |
| 10.4 | St                     | toritve teleteksta                  | 46 |  |  |
| 10.5 | Ν                      | adgradnja programske opreme         | 46 |  |  |
| 11   | Pove                   | ezljivost                           | 47 |  |  |
| 11.1 | Ži                     | Žična povezljivost                  |    |  |  |
| 11.2 | Brezžična povezljivost |                                     |    |  |  |
| 11.3 | Brezžični zaslon       |                                     |    |  |  |
| 11.4 | In                     | iternetni brskalnik                 | 49 |  |  |
| 11.5 | Si                     | istem HbbTV                         | 50 |  |  |
| 12   | Prip                   | ravljen na Alexo (HD/FHD)           | 50 |  |  |
| 13   | Pom                    | nočnik Google                       | 52 |  |  |
| 14   | Odp                    | pravljanje težav                    | 53 |  |  |
| 15   | Tehr                   | nične specifikacije                 | 54 |  |  |
| 15.1 | 0                      | mejitve                             | 54 |  |  |
| 15.2 | Li                     | cence                               | 54 |  |  |

# 1 Varnostne informacije

V ekstremnih vremenskih razmerah (nevihte, strele) in ob dolgotrajni nedejavnosti (odhod na počitnice) televizijski sprejemnik izključite iz električnega omrežja.

Vtič se uporablja za izklop televizorja iz električnega omrežja, zato mora ostati takoj dosegljiv. Če televizor ni električno odklopljen iz električnega omrežja, bo naprava še vedno porabljala energijo za vse situacije, tudi če je televizor v stanju pripravljenosti ali izklopljen.

**Opomba**: Za uporabo povezanih funkcij upoštevajte navodila na zaslonu. **Pomembno**: Pred namestitvijo ali uporabo televizorja v celoti preberite ta navodila.

#### OPOZORILO

Ta naprava je namenjena uporabi s strani oseb (vključno z otroki), ki so sposobne/izkušene uporabljati takšno napravo brez nadzora, razen če jih je oseba, odgovorna za njihovo varnost, nadzorovala ali jim dala navodila glede uporabe naprave.

- Televizor uporabljajte na nadmorski višini manj kot 2000 metrov, na suhih mestih in v regijah z zmernim ali tropskim podnebjem.
- Televizor je namenjen gospodinjstvu in podobni splošni uporabi, lahko pa se uporablja tudi na javnih mestih.
- Zaradi prezračevanja pustite okoli televizorja vsaj 10 cm prostega prostora.
- Prezračevanja ne smete ovirati s prekrivanjem ali zapiranjem prezračevalnih odprtin s predmeti, kot so časopisi, namizni prti, zavese itd.
- Vtič napajalnega kabla mora biti lahko dostopen. Na napajalni kabel ne postavljajte televizorja, pohištva itd. Poškodovan napajalni kabel/vtič lahko povzroči požar ali vas zadene električni udar. Napajalni kabel držite za vtič, televizorja ne odklopite z vlečenjem napajalnega kabla. Napajalnega kabla/vtiča se nikoli ne dotikajte z mokrimi rokami, saj lahko to povzroči kratek stik ali električni udar. Napajalnega kabla nikoli ne zapletajte v vozel in ga ne povezujte z drugimi kabli. Kadar je poškodovan, ga je treba zamenjati, to lahko stori le usposobljeno osebje.
- Televizorja ne izpostavljajte kapljanju ali brizganju tekočin in na televizor ali nad njega ne postavljajte predmetov, napolnjenih s tekočinami, kot so vaze, skodelice itd. (npr. na police nad napravo).
- Televizorja ne izpostavljajte neposredni sončni svetlobi in ne postavljajte odprtega ognja, na primer prižganih sveč, na vrh televizorja ali v njegovo bližino.
- V bližini televizorja ne postavljajte virov toplote, kot so električni grelniki, radiatorji itd.
- Televizorja ne postavljajte na tla ali nagnjene površine.
- Da bi se izognili nevarnosti zadušitve, plastične vrečke hranite zunaj dosega dojenčkov, otrok in domačih živali.

- Stojalo previdno pritrdite na televizor. Če je stojalo opremljeno z vijaki, jih trdno zategnite, da se televizor ne nagne. Vijakov ne zategujte preveč in pravilno namestite gume stojala.
- Baterij ne odlagajte v ogenj ali z nevarnimi ali vnetljivimi snovmi.
- Za čiščenje televizorja ne uporabljajte gospodinjskih čistil. Zaslon očistite z mehko in suho krpo. Pred čiščenjem napravo zaradi varnosti izključite iz električnega omrežja.

#### OPOZORILO

- Baterije ne smejo biti izpostavljene prekomerni vročini, na primer soncu, ognju in podobno.
- Prevelik zvočni tlak iz slušalk ali naglavnih slušalk lahko povzroči izgubo sluha.

NAD VSE - NIKOLI ne dovolite, da bi kdor koli, zlasti otroci, potiskal ali udarjal po zaslonu, potiskal kar koli v luknje, reže ali katere koli druge odprtine v ohišju.

|                                | Nevarnost resnih poškodb ali smrti   |
|--------------------------------|--------------------------------------|
| A Nevarnost električnega udara | Nevarnost nevarne napetosti          |
| \land Vzdrževanje              | Pomemben sestavni del za vzdrževanje |

## 1.1 Oznake na izdelku

Na izdelku so uporabljeni naslednji simboli, ki označujejo omejitve in previdnostne ukrepe ter varnostna navodila. Vsaka razlaga se upošteva samo, če je izdelek označen z ustrezno oznako. Takšne informacije upoštevajte iz varnostnih razlogov.

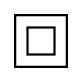

Oprema razreda II: Ta naprava je zasnovana tako, da ne potrebuje varnostne povezave z električno ozemljitvijo.

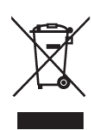

Ta oznaka označuje, da se ta izdelek ne sme odlagati skupaj z drugimi gospodinjskimi odpadki po vsej EU. Prosimo, da ga odgovorno reciklirate in tako spodbujate trajnostno ponovno uporabo materialnih virov. Če želite vrniti uporabljeno napravo, uporabite sisteme za vračanje in zbiranje ali se obrnite na prodajalca, pri katerem ste izdelek kupili.

## 1.2 Opozorilo

Zaradi nevarnosti kemične opekline baterije ne zaužijte. Ta izdelek ali dodatna oprema, ki je priložena izdelku, lahko vsebuje baterijo s kovancem/ključkom. Če baterijo s kovanci/ključnimi celicami pogoltnete, lahko že v 2 urah povzroči hude notranje opekline, ki lahko vodijo v smrt. Nove in uporabljene baterije hranite stran od otrok. Če se predal za baterije ne zapre varno, prenehajte uporabljati izdelek in ga hranite stran od otrok. Če menite, da ste baterije pogoltnili ali jih vstavili v kateri koli del telesa, takoj poiščite zdravniško pomoč.

Televizor lahko pade in povzroči hude telesne poškodbe ali smrt. Številnim poškodbam, zlasti pri otrocih, se lahko izognete s preprostimi previdnostnimi ukrepi, kot so:

- VEDNO uporabljajte omarice ali stojala ali načine montaže, ki jih priporoča proizvajalec televizorja.
- VEDNO uporabljajte pohištvo, ki lahko varno podpira televizor.
- VEDNO se prepričajte, da televizor ne visi čez rob podpornega pohištva.
- Vedno poučite otroke o nevarnosti plezanja po pohištvu, da bi dosegli televizijski sprejemnik ali njegove upravljalne elemente.
- VEDNO napeljite k televizorju priključene vrvice in kable tako, da se ne morete spotakniti, jih potegniti ali zgrabiti.
- Televizorja NIKOLI ne postavljajte na nestabilno mesto.
- Televizorja NIKOLI ne postavljajte na visoko pohištvo (na primer omare ali knjižne police), ne da bi pohištvo in televizor pritrdili na ustrezno oporo.
- Televizorja NIKOLI ne postavljajte na blago ali druge materiale, ki se lahko nahajajo med televizorjem in podpornim pohištvom.
- NIKOLI ne postavljajte predmetov, ki bi lahko otroke napeljali k plezanju, kot so igrače in daljinski upravljalniki, na vrh televizorja ali pohištva, na katerem je televizor nameščen.
- Oprema je primerna le za montažo na višini ≤2 m.

Če se obstoječi televizijski sprejemnik ohrani in premesti, je treba upoštevati enake vidike kot zgoraj.

Naprave, ki so priključene na zaščitno ozemljitev stavbne inštalacije prek omrežnega priključka ali drugih naprav s priključkom na zaščitno ozemljitev - in na televizijski distribucijski sistem s koaksialnim kablom - lahko v nekaterih okoliščinah povzročijo požarno nevarnost. Priključitev na televizijski distribucijski sistem je zato treba zagotoviti z napravo, ki zagotavlja električno izolacijo pod določenim frekvenčnim območjem (galvanski ločilnik).

## 1.3 Opozorila za namestitev na steno

- Pred namestitvijo televizorja na steno preberite navodila.
- Komplet za namestitev na steno je neobvezen. Če ni priložen televizorju, ga lahko dobite pri lokalnem prodajalcu.
- Televizorja ne nameščajte na strop ali na nagnjeno steno.
- Uporabite predpisane vijake za pritrditev na steno in drugo dodatno opremo.
- Vijake za pritrditev na steno močno zategnite, da televizor ne pade. Vijakov ne zategujte preveč.

Slike in ilustracije v tem uporabniškem priročniku so zgolj referenčne in se lahko razlikujejo od dejanskega videza izdelka. Zasnova in specifikacije izdelka se lahko spremenijo brez predhodnega obvestila.

## 1.4 Poenostavljena izjava EU o skladnosti

S tem StreamView GmbH izjavlja, da je naprava tipa radijske opreme Smart TV skladna z Direktivo 2014/53/EU.

# 1.5 Aplikacije in zmogljivost

Hitrost prenosa je odvisna od vaše internetne povezave. Nekatere aplikacije morda niso na voljo v vaši državi ali regiji. Netflix je na voljo v izbranih državah: <u>https://help.netflix.com/node/14164</u> Potrebno je članstvo za pretakanje. Več informacij najdete na www.netflix.com.

## 1.6 Varstvo podatkov

Ponudniki aplikacij in ponudniki storitev lahko zbirajo in uporabljajo tehnične podatke in povezane informacije, med drugim tehnične podatke o tej napravi, sistemski in aplikativni programski opremi ter perifernih napravah. Te podatke lahko uporabijo za izboljšanje izdelkov ali zagotavljanje storitev ali tehnologij, ki vas osebno ne identificirajo.

Poleg tega lahko nekatere storitve tretjih oseb, ki so že zagotovljene v napravi ali jih namestite po nakupu izdelka, zahtevajo registracijo z vašimi osebnimi podatki. Nekatere storitve lahko zbirajo osebne podatke brez dodatnih opozoril. Družba StreamView GmbH ne more biti odgovorna za morebitno kršitev varstva podatkov s strani storitev tretjih oseb.

# 1.7 Informacije o okolju

Ta televizor je zasnovan tako, da je okolju prijazen. Če želite zmanjšati porabo energije, lahko sledite naslednjim korakom:

Če možnost Varčevanje z energijo nastavite na najmanjšo, srednjo, največjo ali samodejno, bo televizor ustrezno prilagodil porabo energije. Če želite to nastavitev izklopiti, jo nastavite kot Izklopljeno. Če želite osvetlitev ozadja nastaviti na fiksno vrednost, ki jo nastavite kot Po meri, označite možnost Osvetlitev ozadja (nahajala se bo pod nastavitvijo Varčevanje z energijo) in jo nato ročno prilagodite s smernim gumbom Levo ali Desno na daljinskem upravljalniku.

Opomba: Razpoložljive možnosti varčevanja z energijo se lahko razlikujejo glede na izbrani način v meniju Settings>Picture.

Možnost Varčevanje z energijo najdete v meniju Nastavitve>Slika. Pojdite na domači zaslon in v navigacijskem vrtiljaku označite Nastavitve ter pritisnite OK za dostop do menija Nastavitve. Upoštevajte, da nekaterih slikovnih nastavitev ne bo mogoče spremeniti. Če želite slišati samo zvok in vam ni treba gledati, lahko zaslon izklopite z možnostjo Izklop zaslona. Če zaporedno pritisnete desni ali levi gumb, bo izbrana možnost Izklop zaslona in na zaslonu bo prikazano sporočilo "Screen will be off in 15 seconds.". Izberite Proceed (Nadaljuj) in pritisnite OK, da se zaslon takoj izklopi. Če ne pritisnete nobenega gumba, se bo zaslon izklopil v 15 sekundah. Če želite znova vklopiti zaslon, pritisnite kateri koli gumb na daljinskem upravljalniku ali na televizorju.

Opomba: Možnost Izklop zaslona ni na voljo, če je način nastavljen na Game.

Ko televizorja ne uporabljate, ga izklopite ali izključite iz vtičnice. S tem se bo zmanjšala ali ustavila tudi poraba energije.

Če televizor 3 minute ne prejme nobenega vhodnega signala (npr. iz antenskega vira ali vira HDMI), preklopi v stanje pripravljenosti. Ob naslednjem vklopu se prikaže naslednje sporočilo: "Televizor se je samodejno preklopil v stanje pripravljenosti, ker dlje časa ni bilo signala." To funkcijo lahko onemogočite tako, da v meniju Nastavitve>Uprave ustrezno nastavite možnost Timer of No Signal.

Možnost Samodejni izklop (v meniju Nastavitve>Sistem>Drugo) bi lahko bila privzeto nastavljena na vrednost med 1 in 8 urami. Če ta nastavitev ni nastavljena kot Izklopljeno in je televizor ostal vklopljen ter v nastavljenem času ni bil upravljan, se bo po preteku nastavljenega časa preklopil v način pripravljenosti. Ob naslednjem vklopu televizorja se prikaže naslednje sporočilo: "Televizor se je samodejno preklopil v stanje pripravljenosti, ker dolgo časa ni bilo opravljeno nobeno dejanje." Preden se televizor preklopi v način pripravljenosti, se prikaže pogovorno okno. Če ne pritisnete nobene tipke, bo televizor preklopil v način pripravljenosti po približno 5 minutah čakanja. Lahko označite Da in pritisnete OK, da televizor takoj preklopite v način pripravljenosti. Če označite Ne in pritisnete OK, bo televizor ostal vklopljen. V tem pogovornem oknu lahko izberete tudi preklic funkcije samodejnega izklopa. Če označite možnost Disable (Prekinitev) in pritisnete OK, bo televizor ostal vklopljen, funkcija pa bo nastavljena kot Off (Izklopljeno). To funkcijo lahko znova omogočite tako, da spremenite nastavitev možnosti Samodejni izklop v meniju Nastavitve>Sistem>Drugo

# 2 Predstavitev in namestitev stojala

Zahvaljujemo se vam za izbiro našega izdelka. Kmalu boste uživali v svojem novem televizorju. Pozorno preberite ta navodila. Vsebujejo pomembne informacije, ki vam bodo pomagale najbolje izkoristiti televizor ter zagotoviti varno in pravilno namestitev in delovanje.

## 2.1 Razpakiranje in namestitev

Iz embalaže vzemite nogice in televizor ter jih postavite na mizo ali drugo ravno površino.

- Uporabite ravno in trdno mizo ali podobno ravno površino, ki lahko prenese težo televizorja.
- Televizorja ne držite na zaslonski plošči.

• Pazite, da televizorja ne opraskate ali razbijete.

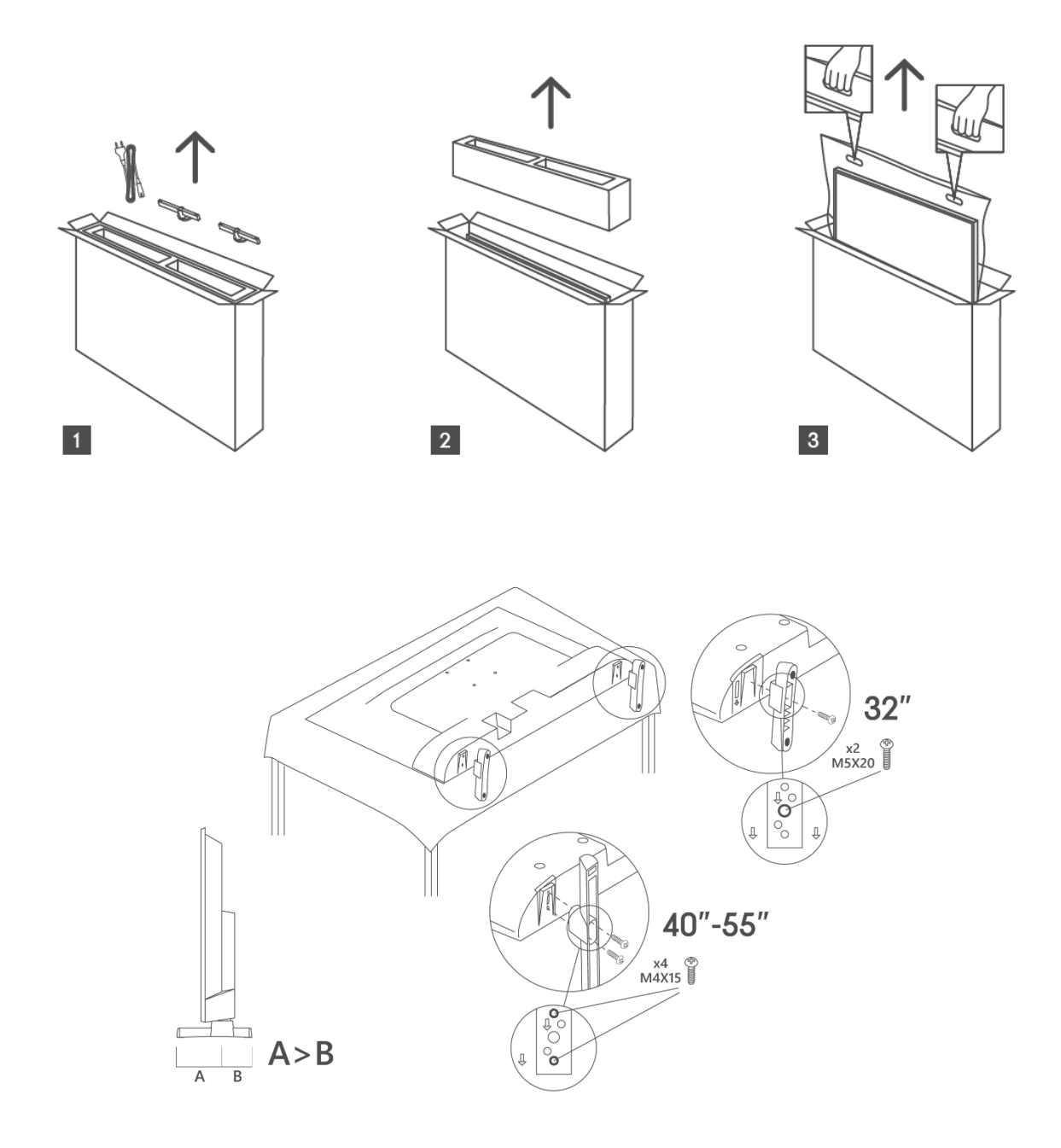

Televizor je pripravljen za namestitev na stenski nosilec, ki je skladen s standardom VESA. Ta ni priložen televizorju. Za nakup priporočenega nosilca za namestitev na steno se obrnite na lokalnega prodajalca.

|     | Š (mm) | H (mm) | D (mm) | L <sub>(A) (</sub> mm) | L <sub>(B) (</sub> mm) |
|-----|--------|--------|--------|------------------------|------------------------|
| 32" | 75     | 75     | 4 (M4) | 7-10                   | 5-6                    |
| 40" | 100    | 100    | 4 (M4) | 7-10                   | 5-6                    |
| 43" | 100    | 100    | 4 (M4) | 7-10                   | 5-6                    |
| 50" | 200    | 200    | 6 (M6) | 7-10                   | 8-9                    |
| 55" | 200    | 200    | 6 (M6) | 7-10                   | 8-9                    |

Odprtine in meritve za namestitev nosilca za namestitev na steno

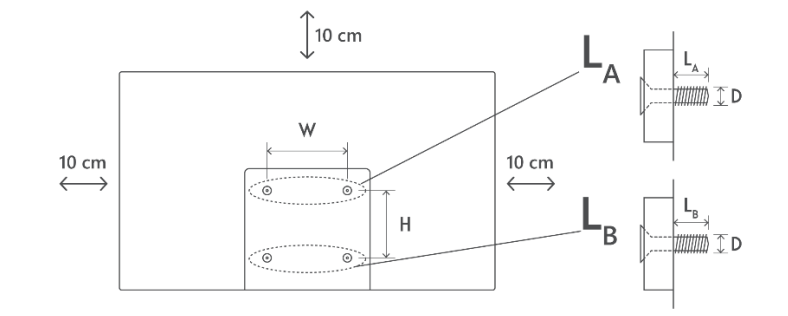

# 3 Gumbi in povezave televizorja

#### Pozor:

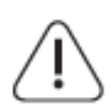

Če želite s televizorjem povezati napravo, se pred vzpostavitvijo povezave prepričajte, da sta televizor in naprava izklopljena. Ko je povezava končana, lahko naprave vklopite in jih uporabljate.

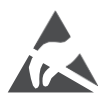

V načinu delovanja USB se ne dotikajte priključkov HDMI in USB ali se jim ne približujte in preprečite, da bi elektrostatična razelektritev motila te priključke, sicer bo televizor prenehal delovati ali povzročil nenormalno stanje.

#### Opomba:

Dejanski položaj in razporeditev priključkov se lahko od modela do modela razlikujeta.

## 3.1 Gumb TV

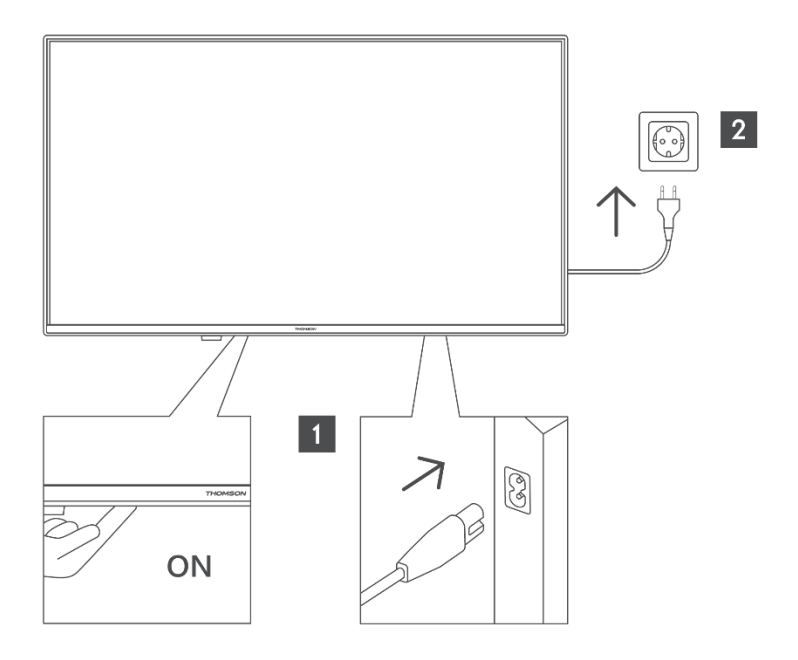

Pritisnite ta gumb v načinu pripravljenosti za vklop/izklop televizorja.

### 3.2 Povezave

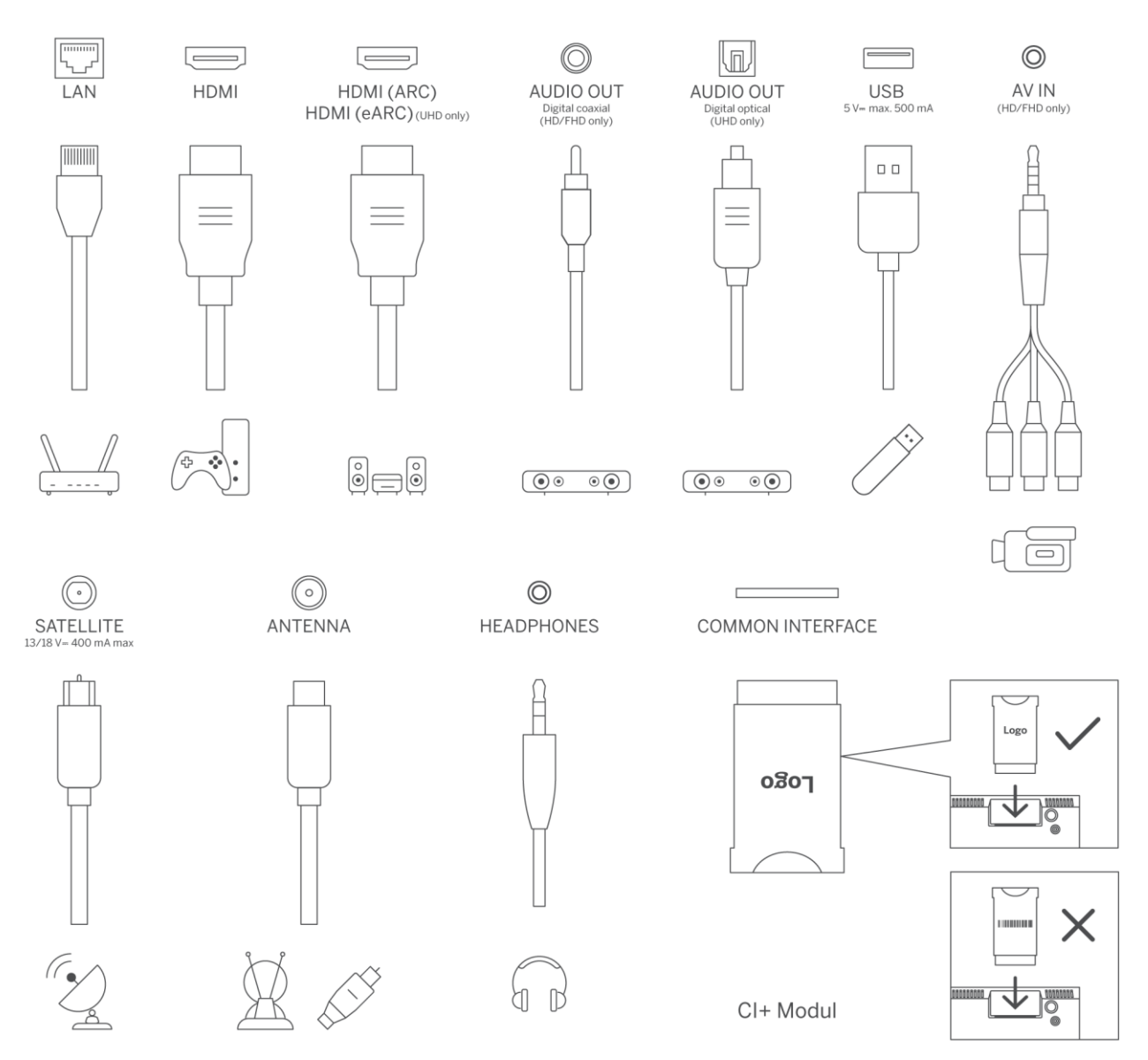

# 4 Daljinski upravljalnik

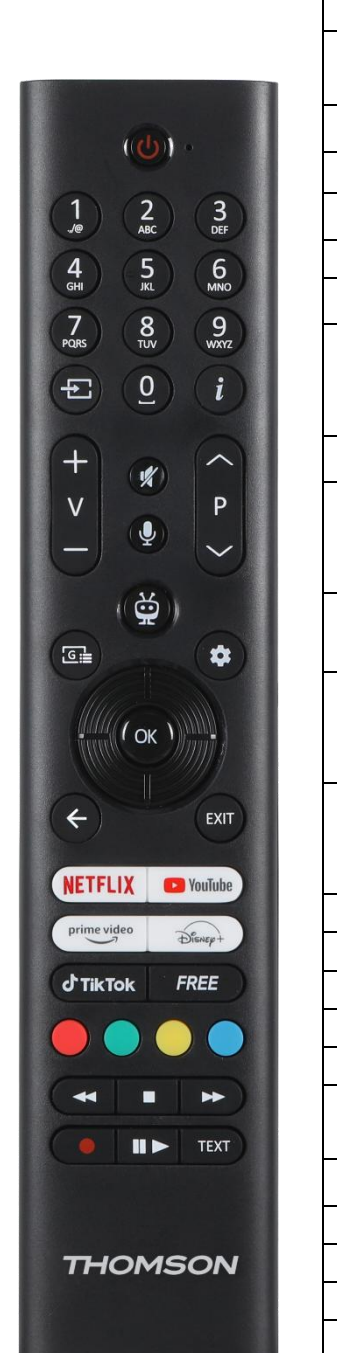

| Ċ                         | Gumb za vklop/počasno pripravljenost: Hitro stanje pripravljenosti / stanje                                                                                                    |
|---------------------------|----------------------------------------------------------------------------------------------------|
|                           |                                                                                                    |
| 0-9                       | v besedilno polje na zaslonu.                                                                                                    |
|                           | Vir/vhod: Izberite vhod televizorja                                                                                                    |
| i                         | Informacije: Prikaže informacije o vsebini na zaslonu, prikaže skrite<br>informacije (razkrije - v načinu TV v živo - teletekst).                                                                                                   |
| ±                         | Glasnost +/-: Povečajte/zmanjšajte raven glasnosti                                                                                                    |
| ٢×                        | Nemi: Popolnoma izklopite glasnost televizorja                                                                                                    |
| Ļ                         | Glasovno upravljanje: Aktivira mikrofon na daljinskem upravljalniku.                                                                                                    |
| A<br>V                    | Program +/-: Povečanje/zmanjšanje števila kanalov v načinu televizije v živo                                                                                                    |
| ĕ                         | Domov: Odprite začetni zaslon                                                                                                    |
| G                         | Vodnik: Prikaže elektronski programski vodnik za digitalne televizijske<br>kanale. Trenutni kanal (če gre za TV vir) ali zadnji gledani kanal (če gre za<br>začetni zaslon) mora biti digitalni kanal.                              |
| \$                        | Nastavitve: Odpre meni z nastavitvami                                                                                                    |
| $\bigcirc$                | Usmerjevalni gumbi: Pomagajo pri krmarjenju po menijih, možnostih<br>nastavitev, premikajo ostrino ali kazalec itd. in prikažejo podstrani v načinu<br>Live TV-Teletext, ko pritisnete desno ali levo. Sledite navodilom na zaslonu |
|                           | V REDU: Potrdi izbiro uporabnika, vstopi v podmenuje, zadrži stran (v<br>načinu Live TV-Teletext), prikaže seznam kanalov (v načinu Live TV).                                                                                       |
| 4                         | Nazaj/povratek: vrne na prejšnji zaslon menija, se vrne za en korak nazaj,<br>zapre odprta okna, odpre indeksno stran (v načinu Live TV-Teletext). Hitro<br>preklaplja med prejšnjimi in trenutnimi kanali ali viri                 |
| EXIT                      | Zapre in zapusti prikazane menije, se vrne na prejšnji zaslon, zapusti katero<br>koli zagnano aplikacijo ali OSD pasico, zapre začetni zaslon in preklopi na<br>zadnji uporabljeni vir.                                             |
| NETFLIX                   | Zagon aplikacije Netflix                                                                                                    |
| YouTube                   | Zagon aplikacije YouTube                                                                                                    |
| primevideo                | Zagon aplikacije Prime Video                                                                                                    |
| Disnep+                   | Zagon aplikacije Disney +                                                                                                    |
| J TikTok                  | Zagon aplikacije TikTok                                                                                                    |
| FREE                      | Brezplačno: Na začetnem zaslonu prikaže brezplačno vsebino iz različnih<br>aplikacij.                                                                                                    |
| $\bullet \bullet \bullet$ | Barvni gumbi: Za funkcije barvnih gumbov sledite navodilom na zaslonu.                                                                                                    |
| ••                        | Previjanje nazaj: V medijih, kot so filmi, premika kadre nazaj.                                                                                                    |
|                           | Ustavi: ustavi predvajanje medija                                                                                                    |
| ••                        | Hitro naprej: premikanje okvirjev naprej v medijih, kot so filmi.                                                                                                    |
|                           | Zapis: Snemanje programov v načinu TV v živo                                                                                                    |
| ►II                       | Predvajanje/zaustavitev<br>Prekinitev: Zaustavite predvajani medij<br>Predvajanje: Začetek predvajanja izbranega medija                                                                                                    |
| TEXT                      | Besedilo: Prikaže teletekst (kjer je na voljo). Če pritisnete gumb drugič, se<br>teletekst prekrije z običajno predvajano sliko (mešanica). Ponovno pritisnite<br>, da zaprete                                                      |
|                           |                                                                                                    |

# 5 Namestitev televizorja

## 5.1 Nastavitev televizorja

Televizor postavite na trdno podlago, ki prenese težo televizorja. Da bi se izognili nevarnosti, televizorja ne postavljajte v bližino vode ali virov toplote (kot so luč, sveča, grelnik), ne zapirajte prezračevanja na zadnji strani televizorja.

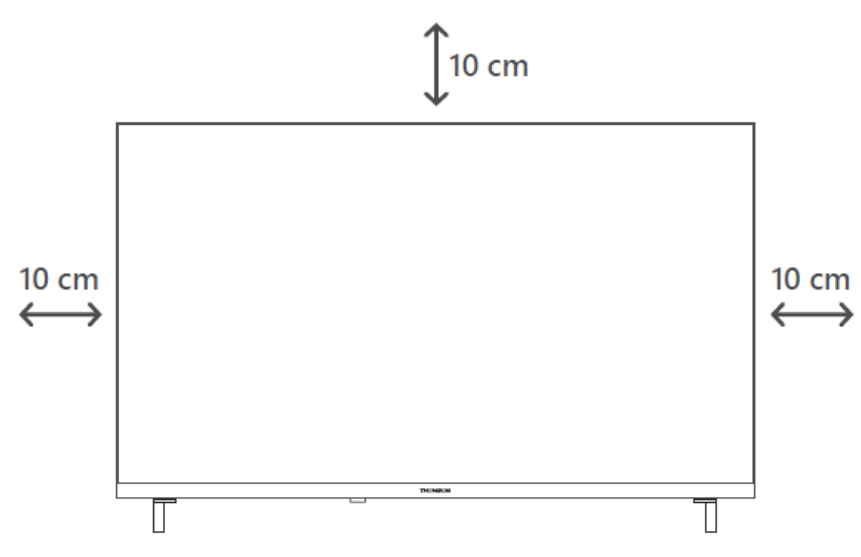

## 5.2 Priključite anteno in napajanje

- 1. Kabel antene priključite v vtičnico antene na zadnji strani televizorja.
- 2. Priključite napajalni kabel televizorja (AC 100-240 V~ 50/60 Hz). Televizor preklopi v način pripravljenosti (rdeča lučka).
- 3. Televizor vklopite tako, da pritisnete gumb za vklop na televizorju ali gumb za vklop na daljinskem upravljalniku.
- 4. Če ste kupili model televizorja s priloženim 12-voltnim adapterjem, uporabite pravi priključek za povezavo adapterja s televizorjem.

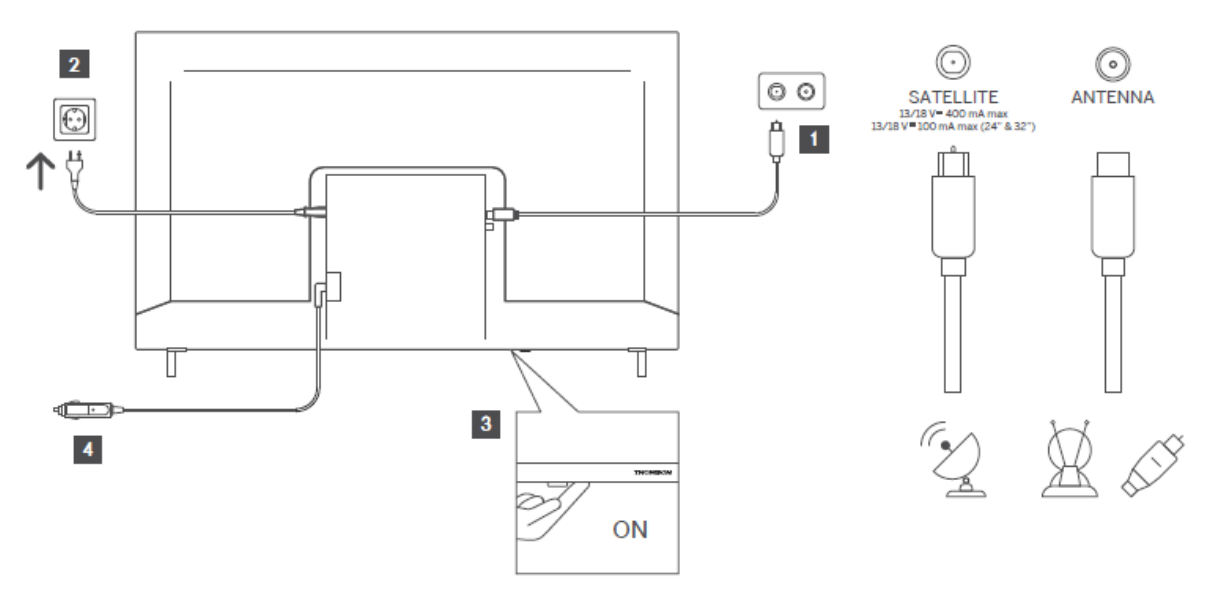

# 6 Začetna nastavitev

## 6.1 Izbira jezika

Ob prvem vklopu se prikaže zaslon za izbiro jezika. Izberite želeni jezik in pritisnite **OK**. V naslednjih korakih namestitvenega priročnika nastavite nastavitve s smernimi gumbi in gumbom **OK**.

Vprašani boste, ali želite spremeniti nastavitve dostopnosti. Označite **Da** in pritisnite **OK** za spremembo. Za podrobnejše informacije o razpoložljivih možnostih glejte razdelek **Vsebina sistemskega menija**.

## 6.2 Izbira države

Na naslednjem zaslonu nastavite želeno državo. Odvisno od izbire države boste na tej točki morda morali nastaviti in potrditi kodo PIN. Izbrana koda PIN ne more biti 0000. Morate jo vnesti, če boste pozneje pozvani k vnosu kode PIN za katero koli menijsko operacijo.

**Opomba**: Vrsta operaterja M7\* bo določena glede na izbiro jezika in države, ki ste jo opravili med prvo namestitvijo.

\* M7 je ponudnik digitalnih satelitskih storitev.

## 6.3 Okolje televizije

Okolje televizorja lahko izberete med načinom Doma in načinom Trgovina. Če izberete funkcijo Store Mode, se nastavitve televizorja konfigurirajo za okolje trgovine in glede na model televizorja se lahko na zaslonu kot informacijska pasica prikažejo podprte funkcije ali pa se predvaja vnaprej nameščena video datoteka. Ta funkcija je namenjena samo uporabi v trgovini. Za domačo uporabo je priporočljivo izbrati **domači način.** Možnost **Store Mode** bo na voljo v meniju **Settings>System>More** in vaše želje glede te nastavitve lahko pozneje spremenite. Izberite svojo izbiro in pritisnite **OK** za nadaljevanje.

## 6.4 Način slike

Če želite, da vaš televizor porabi manj energije in je okolju prijaznejši, izberite **Naravno** in pritisnite **OK** za nadaljevanje. Če želite na televizorju živahnejše barve, izberite **Dinamično**. Izbiro lahko pozneje spremenite tako, da v meniju **Nastavitve>Slika** izberete želeno možnost.

## 6.5 Nastavitve soglasja

Odvisno od modela televizorja in izbrane države se lahko na tej točki prikaže meni **Povzetek nastavitev soglasja**. V tem meniju lahko upravljate nastavitve soglasja. Označite funkcijo in pritisnite **OK**, da jo omogočite ali onemogočite.

Pred kakršnimikoli spremembami preberite ustrezna pojasnila, prikazana na zaslonu za vsako poudarjeno funkcijo. S pritiskom smernega gumba desno lahko označite besedilo in se s **smernimi gumbi Program +/- ali navzgor/navzdol** pomikate navzgor in navzdol, da preberete celotno besedilo. Svoje nastavitve boste lahko kadar koli pozneje spremenili v meniju **Settings>Legal>Consent Settings.** 

Če je možnost **Internetna povezava** onemogočena, bo korak **Nastavitve omrežja/interneta** preskočen in ne bo prikazan. Če imate kakršna koli vprašanja, pritožbe ali pripombe v zvezi s politiko zasebnosti ali njenim izvajanjem, se obrnite po elektronski pošti na naslovprivacyrequest@xperi.com . Označite **Submit Consent Choices** in pritisnite **OK** za nadaljevanje.

## 6.6 Pogoji in določila

Na tem zaslonu se morate strinjati s pogoji storitve TiVo Smart TV, če želite uporabljati povezane storitve. Če želite prebrati celotno besedilo, se pomaknite po strani s **smernimi gumbi Program +/- ali Navzgor/Dol**. Označite možnost **Sprejmi** in pritisnite **OK** na daljinskem upravljalniku, da potrdite in nadaljujete. Označite **Cancel (Prekliči)** in pritisnite **OK za** nadaljevanje brez potrditve.

## 6.7 Nastavitve omrežja

Nato se prikaže zaslon **Nastavitve omrežja/interneta**. Če potrebujete informacije o konfiguriranju žične ali brezžične povezave in drugih razpoložljivih možnostih, glejte poglavje **Povezljivost**.

Če želite, da televizor v načinu pripravljenosti porabi manj energije, lahko za izbrano vrsto omrežja onemogočite možnost **Omrežni način pripravljenosti** tako, da jo nastavite kot **Izklopljeno**. Ko so nastavitve končane, označite možnost **Naprej** in pritisnite gumb **OK**, da nadaljujete.

Če je možnost **Vrsta omrežja** nastavljena na **Brezžična naprava**, bodo navedena razpoložljiva omrežja. Prilagodite omrežne nastavitve in pritisnite **Naprej**. Izberite želeno brezžično omrežje, po potrebi vnesite geslo in nadaljujte tako, da pritisnete **Next (Naprej)** in pritisnete **OK** nadaljevanje. Če se želite z brezžičnim omrežjem povezati pozneje, označite **Nastavitev pozneje** in pritisnite **OK**.

## 6.8 Povezovanje prek Bluetootha

Izberite "Pair Remote Control or Other Devices" in sledite navodilom na zaslonu, da brezžični daljinski upravljalnik povežete s televizorjem. Za več informacij glejte poglavje **Daljinski upravljalnik**.

Če želite zvočno napravo povezati s televizorjem, preklopite zvočno napravo v način seznanjanja, izberite "Pair Audio Link Device" in pritisnite **Discover**. Ko se prikaže seznam razpoložljivih naprav, izberite eno in pritisnite **Nadaljuj**, ko sta napravi povezani.

Če želite daljinski upravljalnik seznaniti pozneje, označite možnost Naprej in pritisnite OK.

## 6.9 Možnost tunerja

Na tem zaslonu lahko nastavite iskane vrste oddajanja in šifrirani kanal, ki se išče. Poleg tega lahko vrsto oddajanja nastavite kot priljubljeno. Izbrani vrsti oddajanja bo med iskanjem dana prednost, njeni kanali pa bodo navedeni na vrhu seznama kanalov. Ko končate, označite možnost **Naprej** in pritisnite **OK** nadaljevanje.

Če želite vklopiti možnost iskanja za vrsto oddaje, jo označite in pritisnite **OK** ali uporabite smerna gumba levo/desno. Če želite izklopiti možnost iskanja, pritisnite **OK** ali smerna gumba levo/desno, potem ko ste premaknili fokus na želeno možnost vrste oddaje.

### 6.9.1 Digitalna antena

Če je vklopljena možnost iskanja **digitalnih prizemnih** oddaj, bo televizor po končanih drugih začetnih nastavitvah poiskal digitalne prizemne oddaje.

### 6.9.2 Digitalni kabel

Če je vklopljena možnost iskanja **digitalnih kabelskih** oddaj, bo televizor po končanih drugih začetnih nastavitvah poiskal digitalne kabelske oddaje. Pred začetkom iskanja se prikaže sporočilo z vprašanjem, ali želite izvesti iskanje po kabelskih omrežjih. Če izberete **Da** in pritisnete **V redu**, lahko na naslednjem zaslonu izberete **omrežje** ali nastavite vrednosti, kot so **Frekvenca**, **ID omrežja** in **Korak iskanja**. Če izberete **Ne** in pritisnete **V redu**, lahko na naslednjem zaslonu nastavite **začetno frekvenco**, **končno frekvenco** in **korak iskanja**. Ko končate, označite **Next (Naprej)** in pritisnite **OK** za nadaljevanje.

**Opomba**: Trajanje iskanja se spremeni glede na izbrani korak iskanja.

### 6.9.3 Satelit

Če je vklopljena možnost Iskanje **satelitskih** oddaj, bo televizor po končanih drugih začetnih nastavitvah poiskal digitalne satelitske oddaje. Preden se izvede iskanje satelitskih oddaj, je treba opraviti nekaj nastavitev.

Prikazal se bo meni, v katerem lahko izberete, ali želite zagnati namestitev operaterja **M7**, namestitev operaterja, ki je na voljo v državi, ali standardno namestitev.

Če želite začeti namestitev operaterja, nastavite **Install Type (Vrsta namestitve)** kot **Operator** (**Operater**) in izberite operaterja. Nato izberite možnost **Satelitski operater** in pritisnite **OK**, da se začne samodejno iskanje. Če se v vašem satelitskem sistemu uporablja stikalo DiSEqC, lahko za namestitev operaterja izberete tudi različico DiSEqC. Te možnosti so lahko vnaprej izbrane glede na izbire **Language (Jezik)** in **Country (Država)**, ki ste jih opravili v prejšnjih korakih postopka prve namestitve. Morda boste morali izbrati **HD/SD** ali seznam kanalov za določeno državo glede na vrsto operaterja M7. Izberite eno od njih in pritisnite **OK**, da nadaljujete.

Počakajte, da se skeniranje konča. Seznam je zdaj nameščen.

Za iskanje satelitskih kanalov, ki niso kanali operaterjev, morate začeti standardno namestitev. Izberite možnost **Vrsta namestitve** kot **Standardna** in pritisnite gumb **V redu** za nadaljevanje. Nato se prikaže meni **Antenna Type (Vrsta antene).** 

Za izbiro antene so na voljo tri možnosti. S smernimi gumbi levo/desno lahko izberete **tip antene** kot **neposredni, enosatelitski kabel** ali **stikalo DiSEqC**. Ko izberete vrsto antene, pritisnite **OK**. Na naslednjem zaslonu pritisnite **OK**, si ogledate možnosti za nadaljevanje. Na voljo bodo možnosti **Nadaljuj, Seznam transponderjev** in **Konfiguriraj LNB**. Nastavitve transponderja in LNB lahko spremenite s pomočjo ustreznih menijskih možnosti.

**Neposredno**: Če imate en sprejemnik in neposredno satelitsko anteno, izberite to vrsto antene. Za nadaljevanje pritisnite **OK.** Na naslednjem zaslonu izberite razpoložljiv satelit in pritisnite **OK**, označite **Nadaljuj** in ponovno pritisnite **OK**, da poiščete storitve.

**Enkratni satelitski kabel**: Če imate več sprejemnikov in en satelitski kabelski sistem, izberite to vrsto antene. Za nadaljevanje pritisnite **OK**. Nastavitve konfigurirajte tako, da sledite navodilom na naslednjem zaslonu. Pritisnite **OK**, označite možnost **Nadaljuj** in znova pritisnite **OK**, da preberete storitve.

**Stikalo DiSEqC**: Če imate več satelitskih krožnikov in stikalo DiSEqC, izberite to vrsto antene. Nato nastavite različico DiSEqC in pritisnite **OK** nadaljevanje. Na naslednjem zaslonu lahko nastavite do štiri satelite (če so na voljo) za različico v1.0 in šestnajst satelitov za različico v1.1. Pritisnite **OK**, označite **Continue (Nadaljuj)** in znova pritisnite **OK**, da preberete izbrane satelite.

### 6.9.4 Analogni

Če je vklopljena možnost Iskanje **analognih** oddaj, bo televizor po končanih drugih začetnih nastavitvah poiskal analogne oddaje.

Po končanih začetnih nastavitvah bo televizor začel iskati razpoložljive oddaje izbranih vrst oddaj.

Medtem ko se iskanje nadaljuje, se na dnu zaslona prikažejo trenutni rezultati iskanja. Če želite preklicati iskanje, lahko pritisnete gumb **TiVo**, **Nazaj** ali **Izhod**.

Že najdeni kanali bodo shranjeni na seznamu kanalov.

Ko so shranjeni vsi razpoložljivi kanali in postaje, se prikaže domači zaslon. Če želite gledati televizijske kanale, lahko pritisnete gumb **Exit**. Pritisnete lahko gumb **OK**, da prikažete seznam kanalov pri gledanju televizijskih kanalov in z možnostmi zavihka **Uredi** uredite seznam kanalov po svojih željah.

Med nadaljevanjem iskanja se lahko prikaže sporočilo z vprašanjem, ali želite razvrstiti kanale glede na LCN(\*). Izberite **Da** in pritisnite **OK** za potrditev.

(\*) LCN je sistem logičnih številk kanalov, ki organizira razpoložljive oddaje v skladu s prepoznavnim zaporedjem številk kanalov operaterja (če je na voljo).

#### Opombe:

Če želite poiskati kanale M7 po **prvi namestitvi**, morate ponovno izvesti prvo namestitev. Ali pa pojdite na **začetni** zaslon in vstopite v meni **Nastavitve>Instalacija>Samodejno iskanje kanalov>Satelit.** Nato sledite istim korakom, ki so navedeni zgoraj.

Med prvo namestitvijo ne izklopite televizorja. Upoštevajte, da nekatere možnosti morda ne bodo na voljo glede na izbiro države.

# 7 Predvajanje medijev

Zunanje trde diske 2,5" in 3,5" (trdi disk z zunanjim napajanjem) ali pomnilnike USB lahko povežete s televizorjem prek vhodov USB televizorja.

**POMEMBNO**! Varnostno kopirajte datoteke na pomnilniških napravah, preden jih povežete s televizorjem. Proizvajalec ni odgovoren za morebitne poškodbe datotek ali izgubo podatkov. Nekatere vrste naprav USB (npr. predvajalniki MP3) ali trdi diski USB/pametne kartice morda ne bodo združljive s tem televizorjem. Televizor podpira formatiranje diskov FAT32 in NTFS.

Pred vsakim vklopom in izklopom počakajte nekaj časa, saj lahko predvajalnik še vedno bere datoteke. Če tega ne storite, lahko pride do fizičnih poškodb predvajalnika USB in same naprave USB. Med predvajanjem datoteke ne izvlecite pogona.

Z vhodi USB televizorja lahko uporabljate vozlišča USB. V takem primeru je priporočljivo, da se razdelilniki USB napajajo z zunanjim napajanjem.

Če želite priključiti trdi disk USB, je priporočljivo neposredno uporabiti vhod(e) USB televizorja.

**Opomba**: Pri pregledovanju medijskih datotek lahko meni **Media Browser** prikaže največ 1000 medijskih datotek na mapo.

Glasbene in filmske datoteke lahko predvajate ter prikazujete fotografske datoteke, shranjene v pomnilniški napravi USB, če jo povežete s televizorjem. Pomnilniško napravo USB priključite na enega od vhodov USB, ki se nahajajo na strani televizorja.

Po priključitvi pomnilniške naprave USB na televizor se na zaslonu prikaže sporočilo, da je naprava USB priključena. Do vsebine priključene naprave USB lahko dostopate v meniju **Viri** na začetnem zaslonu. Na daljinskem upravljalniku lahko pritisnete tudi gumb **Vir** in nato s seznama virov izberete pomnilniško napravo USB.

Nastavitve brskalnika za medije lahko nastavite v meniju **Nastavitve**. Do menija **Nastavitve** lahko dostopate prek informacijske vrstice, ki je prikazana na dnu zaslona med predvajanjem videoposnetka ali zvočne datoteke ali prikazom slikovne datoteke. Če je informacijska vrstica izginila, pritisnite gumb **Info**, označite simbol zobniškega kolesa, ki se nahaja na desni strani informacijske vrstice, in pritisnite **OK**. Glede na vrsto medijske datoteke ter model televizorja in njegove funkcije so lahko na voljo meniji **Nastavitve slike, Nastavitve zvoka, Nastavitve brskalnika medijev** in **Možnosti.** Vsebina teh menijev se lahko razlikuje tudi glede na vrsto trenutno odprte medijske datoteke. Med predvajanjem zvočnih datotek bo na voljo samo meni **Nastavitve zvoka**.

| Delovanje v načinu Loop/Shuffle |                                                                                              |  |
|---------------------------------|----------------------------------------------------------------------------------------------|--|
| Začnite predvajanje in 📰        | Vse datoteke na seznamu se bodo neprekinjeno predvajale v<br>prvotnem vrstnem redu.          |  |
| Začnite predvajanje in 面        | lsta datoteka se bo predvajala neprekinjeno (ponavljanje)                                    |  |
| Začnite predvajanje in 🔜        | Vse datoteke na seznamu se bodo predvajale enkrat v<br>naključnem vrstnem redu.              |  |
| Začnite predvajanje in 🖾 🖾      | Vse datoteke na seznamu se bodo neprekinjeno predvajale v<br>enakem naključnem vrstnem redu. |  |

Če želite uporabljati funkcije v informacijski vrstici, označite simbol funkcije in pritisnite **OK**. Če želite spremeniti stanje funkcije, označite simbol funkcije in pritisnite **OK**, kolikor je potrebno. Če je simbol označen z rdečim križcem, to pomeni, da je funkcija deaktivirana.

# 8 Domov

Domači zaslon je začetna točka brskanja. Na njem so zbrane vse televizijske oddaje in filmi, ki so pomembni za vas, trendovski naslovi v vseh aplikacijah za pretakanje, nedavno gledane oddaje, televizijski kanali v živo ter priporočene oddaje glede na vaše ocene in navade gledanja.

Vsebina v vsakem vrtiljaku se dinamično spreminja glede na vašo uporabo. Tudi kategorije vrtiljaka se posodabljajo, ko vas sistem TiVo OS bolje spozna. Na primer, glede na to, kaj ste gledali, se lahko nekega dne prikaže vrtiljak s komedijami ali zdravjem in fitnesom, nekaj dni pozneje pa vrtiljak z oskarjevci.

Na daljinskem upravljalniku pritisnite gumb **Vir,** označite možnost **TV** vhodni vir in pritisnite **OK**, da preklopite v način Live TV in gledate TV kanale. Če je bil zadnji uporabljeni vhodni vir **TV**, lahko za preklop v način Live TV uporabite tudi gumb **Exit**.

# 8.1 Aplikacije

### 8.1.1 Vrtiljak mojih aplikacij

Vrtiljak **Moje aplikacije** na začetnem zaslonu vsebuje vse aplikacije, iz katerih sistem TiVo OS priporoča televizijske oddaje in filme. Aplikacije, ki so prikazane tukaj, lahko izberete na zaslonu **Upravljanje aplikacij**.

Če raje iščete in brskate po oddajah v aplikaciji, izberite aplikacijo v tem vrtiljaku in pritisnite **OK** na daljinskem upravljalniku, da jo odprete.

### 8.1.2 Upravljanje aplikacij Zaslon

Na zaslonu **Upravljanje aplikacij** lahko določite, katere aplikacije sistem TiVo OS uporablja za priporočanje naslovov na zaslonih Domov, TV oddaje in Filmi. Izbrane aplikacije so prikazane v vrtiljaku **My Apps (Moje aplikacije)** na zaslonu Domov. Vaše izbire aplikacij ne vplivajo na rezultate iskanja. Sistem TiVo OS prikazuje rezultate iz vseh aplikacij, da bi vam pomagal najti tisto, kar želite gledati. Ko ima aplikacija, ki je ne uporabljate, naslov, se lahko odločite, da se nanjo prijavite.

## 8.2 Navigacijski vrtiljak

Navigacijski vrtiljak na začetnem zaslonu omogoča enostaven dostop do običajnih funkcij: Vodnik, Vse aplikacije, Viri, Seznam kanalov, Posnetki (odvisno od modela), Časovniki in Nastavitve.

## 8.3 Brskanje po zaslonih

Če v glavnem meniju izberete Brezplačno, TV oddaje, Filmi in Seznam gledalcev, se pri brskanju osredotočite na te vrste vsebin.

## 8.4 Podrobnosti o vsebini

Ko najdete vsebino, ki vas zanima, jo označite in pritisnite **OK** na daljinskem upravljalniku, da si ogledate podrobnosti o njej. Izvedete lahko tudi informacije o igralcih in ekipi ter si ogledate priporočila za podobno vsebino.

### 8.4.1 Oglejte si zdaj

Oddajo si lahko ogledate v kateri koli izbrani aplikaciji, v kateri je na voljo oddaja. To so aplikacije, ki ste jih omogočili za priporočila na zaslonu **Upravljanje aplikacij**. Druge, ki imajo vsebino, se prikažejo na zaslonu Več načinov za gledanje.

### 8.4.2 Seznam opazovanih

V seznam za ogled shranite oddaje, ki jih želite začeti ali nadaljevati gledati pozneje, in priljubljene oddaje, h katerim se želite vrniti. To, kar dodate, vam pomaga pri prilagajanju priporočil.

Naslovi, ki jih dodate, se prikažejo tudi v vrtiljaku **seznama za ogled** na začetnem zaslonu. Plus se spremeni v zaznamek.

Če želite dodati oddajo, na zaslonu s podrobnostmi o vsebini izberite možnost + **Seznam za spremljanje.** Znak plus se spremeni v zaznamek.

Če želite odstraniti oddajo, odprite zaslon Podrobnosti o vsebini in izberite **Seznam gledalcev**. Zaznamek se spremeni v plus.

### 8.4.3 Stopnja

S palcem gor ali dol sporočite sistemu TiVo OS, kaj menite o televizijski oddaji ali filmu. V zameno boste dobili priporočila, ki bodo odražala tisto, kar radi gledate. Pojdite na zaslon

Podrobnosti o vsebini oddaje in izberite **Oceniti**. Izberite Palec gor ali palec dol. Vsebina, ki jo ocenite s palcem dol, ne bo več prikazana v priporočilih.

### 8.4.4 Vsebina poročila

Pojdite na zaslon Podrobnosti o vsebini oddaje in izberite zastavo. Prikaže se zaslon z vsebino poročila. Ko izberete vnaprej določene razloge, ki vam ustrezajo, označite možnost **Poročilo** in pritisnite **OK**. Izberete lahko tudi možnost **Something else (Nekaj drugega)** in z virtualno tipkovnico vnesete svoj razlog, če vam vnaprej določeni razlogi ne ustrezajo.

### 8.4.5 Brskanje po vseh epizodah

Na zaslonu Podrobnosti o vsebini za serijo epizodnih televizijskih oddaj izberite **Epizode**, da si ogledate njene epizode, razvrščene po sezonah.

## 8.5 Iskanje besedila

V glavnem meniju izberite **Iskanje** in poiščite filme in televizijske oddaje v vseh aplikacijah. Pritisnite **OK** in z virtualno tipkovnico vnesite naslov ali igralca. Nato označite možnost **Done** (**Narejeno**) in pritisnite **OK**, da začnete z iskanjem. Rezultati se prikažejo na zaslonu. S smernimi tipkami označite želeni rezultat in pritisnite **OK**, da ga odprete.

## 8.6 Glasovno iskanje in upravljanje

Z glasom lahko iščete televizijske oddaje in filme. To je hitrejše in natančnejše kot tipkanje na daljinskem upravljalniku. Z naravnim govorjenjem lahko tudi krmarite po zaslonih in uravnavate glasnost. Na daljinskem upravljalniku pritisnite gumb **Glas** na daljinskem upravljalniku (odvisno od modela daljinskega upravljalnika, ki ga je treba pred uporabo seznaniti s televizorjem; več informacij najdete v razdelku **Daljinski upravljalnik**), nato pa poiščite vsebino po merilih, kot so naslov, zvrst, igralec, režiser, ocena, primernost za starost, citat ali desetletje. Ko se rezultati iskanja prikažejo, jih lahko še naprej pogovarjate in jih izboljšate: "Pokaži mi filme s Tomom Cruisom. Samo tiste iz 90. let."

**Opomba**: Glasovno iskanje in glasovno upravljanje v nekaterih državah morda ne bosta na voljo.

# 9 Nastavitve

## 9.1 Naprave

### 9.1.1 Naprava za zvočno povezavo v paru

Pritisnite **OK**, da odprete zaslon za seznanjanje. Na tem zaslonu lahko odkrijete in povežete zvočne naprave, ki podpirajo brezžično tehnologijo Bluetooth, s televizorjem. Za dodatne informacije glejte poglavje **Povezovanje naprav Bluetooth.** 

### 9.1.2 Parjenje daljinskega upravljalnika ali druge naprave

Pritisnite **OK**, da odprete zaslon za seznanjanje. Na tem zaslonu lahko odkrijete in povežete daljinske upravljalnike, tipkovnice in miške, ki podpirajo brezžično tehnologijo Bluetooth, s televizorjem. Za dodatne informacije glejte poglavje **Povezovanje naprav Bluetooth.** 

**Opomba**: Vaš televizor morda ne bo združljiv z vsemi modeli tipkovnic in mišk na trgu. Za več informacij se obrnite na lokalnega prodajalca ali prodajalno, kjer ste kupili televizor.

### 9.1.3 Virtualni oddaljeni

Omogočite ali onemogočite funkcijo navideznega daljinca.

### 9.1.4 Skupna raba avdio-video posnetkov

Ta funkcija omogoča skupno rabo datotek, shranjenih v pametnem telefonu ali tabličnem računalniku. Če imate združljiv pametni telefon ali tablični računalnik in nameščeno ustrezno programsko opremo, lahko fotografije, glasbo in videoposnetke delite/ predvajate na televizorju. Za več informacij glejte navodila programske opreme za deljenje.

### 9.1.5 ALLM (UHD)

Funkcija ALLM (Auto Low Latency Mode) omogoča, da televizor glede na vsebino predvajanja aktivira ali deaktivira nastavitve nizke latence. Če je ta možnost omogočena, se način slike samodejno nastavi na način **Game**, ko je iz trenutnega vira HDMI sprejet signal načina ALLM. Za več informacij glejte poglavje **Igralni način**.

### 9.1.6 Časovnik brez signala

Če televizor 3 minute ne sprejme nobenega vhodnega signala (npr. iz antenskega vira ali vira HDMI), preklopi v način pripravljenosti. To funkcijo lahko omogočite ali onemogočite z ustrezno nastavitvijo te možnosti.

### 9.1.7 CEC

S to nastavitvijo lahko popolnoma omogočite ali onemogočite funkcijo CEC. Če želite omogočiti ali onemogočiti funkcijo, pritisnite levi ali desni gumb.

### 9.1.8 Samodejni vklop CEC

Ta funkcija omogoča, da priključena naprava, združljiva s HDMI-CEC, vklopi televizor in samodejno preklopi na vhodni vir. Če želite omogočiti ali onemogočiti to funkcijo, pritisnite levi ali desni gumb.

## 9.2 Slika

### 9.2.1 Način

Način slike lahko spremenite glede na svoje želje ali zahteve. Način slike lahko nastavite na eno od teh možnosti: **Cinema, Game, Sports, Dynamic** in **Natural**.

**Opomba**: Razpoložljive možnosti se lahko razlikujejo glede na vhodni vir.

Načini Dolby Vision (UHD): Če je zaznana vsebina Dolby Vision, bosta namesto načinov Cinema in Natural na voljo možnosti načinov slike Dolby Vision Dark in Dolby Vision Bright.

### 9.2.2 Kontrast

Prilagodite svetlost najsvetlejših delov slike. Če povečate kontrast, so svetli predeli videti svetlejši, če ga zmanjšate, pa so temnejši.

### 9.2.3 Svetlost

Prilagodite splošno temnost ali svetlost slike. S povečanjem svetlosti so temna območja svetlejša, z zmanjšanjem svetlosti pa temnejša.

### 9.2.4 Ostrina

Prilagodi jasnost in podrobnosti slike z izboljšanjem robov predmetov. Pri **višjih nastavitvah** so robovi bolj izraziti, vendar se lahko pojavi šum ali umetni obrisi. **Nižje nastavitve** ustvarijo mehkejšo sliko, vendar lahko zmanjšajo podrobnosti.

#### 9.2.5 Barva

Prilagodite intenzivnost barv na sliki. Z **višjimi nastavitvami** so barve bolj živahne, vendar lahko povzročijo prenasičenost. **Nižje nastavitve** zmanjšajo intenzivnost barv, zaradi česar je slika videti zbledelo ali črno-belo.

### 9.2.6 Varčevanje z energijo

Nastavite **varčevanje z energijo** na **najmanjšo**, **srednjo**, **največjo** ali **samodejno**televizor bo ustrezno prilagodil porabo energije. Če želite osvetlitev ozadja nastaviti na fiksno vrednost, nastavljeno kot **Po meri**, označite **Podsvetloba** (nahaja se pod nastavitvijo **Varčevanje z energijo)** in nato ročno prilagodite z levo ali desno smerno tipko na daljinskem upravljalniku. Če želite to nastavitev izklopiti, jo nastavite kot **Izklopljeno**.

### 9.2.7 Povečanje slike

Nastavi želeno razmerje stranic televizorja.

### 9.2.8 Predhodne nastavitve

#### 9.2.8.1 Dinamični kontrast

Samodejno prilagodi raven kontrasta glede na svetlost prizora, da izboljša podrobnosti na temnih in svetlih območjih.

#### 9.2.8.2 Barvna temperatura

Prilagodi splošni ton slike s spreminjanjem ravnovesja med toplimi (rdečimi) in hladnimi (modrimi) barvami.

#### 9.2.8.3 Modri razteg

Nastavitev Blue Stretch je namenjena izboljšanju intenzivnosti in vidnosti modrih tonov v prikazani sliki. Njen namen je, da so modri toni videti bolj živahni, globlji ali izrazitejši.

#### 9.2.8.4 Mikro zatemnitev

Mikro zatemnitev je tehnologija, ki je zasnovana za izboljšanje kontrasta in splošne kakovosti slike televizorja z dinamičnim prilagajanjem svetlosti različnih območij osvetlitve. To omogoča globljo črnino na temnejših območjih zaslona, hkrati pa ohranja svetlo belino na svetlejših območjih, kar omogoča podrobnejšo in bolj poglobljeno izkušnjo gledanja.

#### 9.2.8.5 Zmanjšanje hrupa

Nastavitev Zmanjševanje šuma je namenjena zmanjševanju neželenih vizualnih artefaktov, pogosto imenovanih "šum", ki se lahko pojavijo na televizijskem zaslonu. Ta šum se lahko kaže

kot zrnatost, lisičenje, blokiranje (zlasti ob robovih) ali lesketanje, zlasti pri virih videoposnetkov slabše kakovosti.

#### 9.2.8.6 Odstranjevanje obrisov

Nastavitev De-Contour zmanjša barvne pasove (znane tudi kot obrisi), ki se pojavijo kot vidne črte ali koraki med odtenki v gladkih barvnih prehodih. Ta funkcija izboljša kakovost slike z glajenjem prehodov med podobnimi toni, kar zagotavlja bolj naravno in vizualno prijetno sliko še posebej opazno na nebu, v sencah ali na drugih območjih z gradientom.

#### 9.2.8.7 MEMC (UHD)

S pritiskom na levi/desni gumb nastavite **MEMC** na **Low (Nizka), Medium (Srednja)**, **High (Visoka)** ali **Off (Izklopljeno)**. Ko je **MEMC** aktiven, optimizira video nastavitve televizorja za gibljive slike, da pridobi boljšo kakovost in berljivost.

#### 9.2.8.7.1 Predstavitveni program MEMC (UHD)

Ko je možnost **MEMC** nastavljena na **nizko, srednje** ali **visoko,** je ta možnost na voljo. Označite to možnost in pritisnite OK, da aktivirate demo način. Med aktivnim demo načinom bo zaslon razdeljen na dva dela, v enem bo prikazana dejavnost **MEMC**, v drugem pa običajne nastavitve za TV-zaslon. Za preklic znova pritisnite **OK**.

#### 9.2.8.8 Način filma

Filmski način je slikovna nastavitev, ki je namenjena izboljšanju gledanja filmov in drugih filmskih vsebin. Njen namen je prikazati video, kot si ga je zamislil režiser, ter ohraniti izvirno hitrost sličic in umetniško vizijo.

#### 9.2.8.9 Barva kože

Z nastavitvijo Skin Tone lahko natančno prilagodite barvno predstavitev človeške kože na prikazani sliki. To je lahko koristno za doseganje bolj naravnega in realističnega videza ali za prilagoditev slike po vaših osebnih željah.

#### 9.2.8.10 Barvni premik

Z nastavitvijo Colour Shift lahko namerno spremenite celotno barvno ravnovesje ali določene barvne razpone, ki so prikazani na zaslonu televizorja. To se običajno uporablja za doseganje posebnih vizualnih učinkov ali za izravnavo zaznanih barvnih netočnosti, lahko pa se uporablja tudi zaradi osebnih preferenc.

#### 9.2.8.11 Barvni uglaševalnik

Barvni tuner je napredna nastavitev slike, ki omogoča podroben nadzor nad posameznimi barvnimi komponentami na zaslonu televizorja. Izkušenim uporabnikom ali kalibratorjem omogoča, da natančno nastavijo natančnost in živahnost določenih barv, kar omogoča natančnejšo in bolj niansirano sliko.

### 9.2.8.12 Barvni prostor (UHD)

Nastavite želeni barvni prostor. Na voljo so možnosti Auto, On, REC709, BT2020, ADOBERGB, DCI\_P3 in Off.

#### 9.2.8.13 Gamma

S to možnostjo lahko nastavite želeno gama vrednost. S pritiskom na smerna gumba levo/desno nastavite možnost Normalno, Svetlo ali Temno.

**Opomba**: Ta možnost morda ne bo na voljo glede na model televizorja in njegove funkcije, morda pa te nastavitve ne boste mogli spremeniti glede na trenutno vsebino.

#### 9.2.8.14 Ponastavitev

Ponastavi trenutne nastavitve načina slike na tovarniške privzete nastavitve.

## 9.3 Zvok

### 9.3.1 Dolby Atmos (UHD)

Vaš televizor podpira tehnologijo Dolby Atmos. S to tehnologijo se zvok premika okoli vas v tridimenzionalnem prostoru, tako da imate občutek, kot da ste v dogajanju. Najboljšo izkušnjo boste imeli, če je vhodni zvočni bitni tok Atmos. Na voljo bodo možnosti **samodejno**, **vklopljeno** in **izklopljeno**. Če je nastavljena možnost **Samodejno**, bo televizor samodejno preklapljal med načinoma **Vklopljeno** in **Izklopljeno** glede na informacije vhodnega zvočnega bitnega toka, če je vhodni zvočni bitni tok Atmos, bo ta funkcija delovala, kot če je nastavljena možnost **Vklopljeno**. Če želite funkcijo onemogočiti, jo nastavite kot **Izklopljeno**.

### 9.3.2 Dolby Audio (HD/FHD) / način (UHD)

Na voljo bodo možnosti **Pametno, Film, Glasba, Novice** in **Izklop.** Če želite onemogočiti, nastavite možnost **Izklopljeno**.

**Opomba**: Nekateri elementi v meniju **Zvok** bodo sivi in nedostopni, če je nastavljena druga možnost kot **Izklopljeno**. Nastavitve nekaterih drugih možnosti se lahko spremenijo tudi glede na trenutne nastavitve.

### 9.3.3 DTS Virtual:X

Ta funkcija bo izboljšala vašo zvočno izkušnjo z virtualizacijo prostorskih zvočnikov prek zvočnikov televizorja. Izberete lahko enega od vnaprej določenih načinov zvoka. Na voljo bodo možnosti **Glasba**, **Šport, Kino** in **Izklop.** Če želite onemogočiti, nastavite možnost **Izklopljeno**.

**Opomba**: Nekateri elementi v meniju **Zvok** bodo sivi in nedostopni, če je nastavljena druga možnost kot **Izklopljeno**. Nastavitve nekaterih drugih možnosti se lahko spremenijo tudi glede na trenutne nastavitve.

### 9.3.4 Izhod zvoka

Nastavi nastavitve izhodnega zvoka. Na voljo so možnosti **TV, S/PDIF, HDMI ARC, Samo slušalke** in **Linijski izhod.** Izhod zvoka ne bo mogoč, razen prek izbrane možnosti in vtičnice za slušalke. Upoštevajte, da če je ta možnost nastavljena kot **Samo za slušalke**, bodo zvočniki televizorja utišani, ko bo priključen komplet za slušalke.

Ko na televizor prek priključka za slušalke priključite zunanji ojačevalnik, lahko to možnost izberete kot **Lineout**. Če ste na televizor priključili slušalke, to možnost nastavite kot **Samo za slušalke**. Pred uporabo slušalk preverite, ali je ta točka menija nastavljena na **Samo za slušalke**. Če je nastavljena na **Lineout**, bo izhod iz vtičnice za slušalke nastavljen na najvišjo vrednost, kar lahko poškoduje vaš sluh.

Če je izbrana možnost HDMI ARC, bo omogočena funkcija CEC.

**Opomba**: Glede na izbrano možnost bodo nekateri elementi v meniju **Zvok** prikazani sivo in ne bodo na voljo.

### 9.3.5 eARC (UHD)

Ko je možnost **Izhod zvoka** nastavljena na **HDMI ARC**, je na voljo možnost menija **eARC**. V nasprotnem primeru bo siva. Ta možnost bo privzeto nastavljena na **Vklopljeno**. Če jo želite onemogočiti, nastavite na **Izklopljeno**. Za več informacij glejte razdelek **CEC**.

### 9.3.6 AVL (samodejno omejevanje glasnosti)

Nastavi zvok za doseganje fiksne izhodne ravni med programi.

Če je element menija **Mode (Način)** nastavljen na drugo možnost kot **Off (Izklop)**, se možnosti nastavitve **AVL** spremenijo. Na voljo bodo možnosti **Auto**, **Night**, **Normal** in **Off.** V načinu **Auto** bo televizor samodejno preklopil v način **Normal** ali **Night** glede na trenutne časovne informacije. Če časovne informacije niso na voljo, bo ta možnost vedno delovala kot **Normalno**.

Ko televizor prvič preklopi v način **Night** mode **(Nočni** način) po nastavitvi te možnosti kot **Auto (Samodejno)**, se na zaslonu prikaže vrstica z informacijami.

Upoštevajte, da v primerjavi z **običajnim** načinom **nočni** način omogoča agresivnejši nadzor dinamičnega stiskanja, ki je primeren za tiha okolja.

### 9.3.7 Napredne nastavitve

#### 9.3.7.1 Izenačevalnik

Izbere način izenačevalnika. Nastavitve po meri je mogoče izvesti le v načinu User (Uporabnik).

#### 9.3.7.2 Dinamični basi

Omogoči ali onemogoči funkcijo dinamičnih nizkih tonov.

#### 9.3.7.3 DTS DRC

Funkcija Dynamic Range Control omogoča nastavitev ojačitve vira za ohranjanje primernega slišnega razpona pri nizkih in visokih ravneh predvajanja. Deluje le, če je format izvornega zvoka DTS. Omogočite ali onemogočite možnost **DTS DRC** z nastavitvijo kot **Vklopljeno** ali **Izklopljeno**.

#### 9.3.7.4 Način zvoka

Izberete lahko način zvoka, če ga podpira kanal, ki ga gledate. Ta možnost ni na voljo, če ni nameščen noben kanal.

### 9.3.7.5 Digitalni izhod

Nastavi vrsto zvoka digitalnega izhoda. Na voljo so možnosti PCM, Auto in Passthrough.

**PCM**: Ta možnost omogoča dvokanalni digitalni zvočni izhod brez stiskanja. To možnost lahko uporabite, če imate težave z združljivostjo, na primer ne slišite zvoka.

Samodejno: Ta možnost zagotavlja večkanalni digitalni zvočni izhod (do 5.1 kanala).

**Prepustnost**: Ta možnost zagotavlja izvirni zvočni izhod kot tak v HDMI ARC. To možnost je priporočljivo uporabiti, če imate A/V sprejemnik s podporo eARC. Če vaš A/V sprejemnik ne podpira izvornega zvočnega formata, lahko pride do težav z združljivostjo, na primer ne slišite zvoka.

### 9.3.7.6 Slušalke

Nastavi glasnost slušalk. Ta možnost ni na voljo, če je možnost **Izhod zvoka** nastavljena kot **Linijski izhod**.

Pred uporabo slušalk preverite, ali je glasnost slušalk nastavljena na nizko raven, da preprečite poškodbe sluha.

#### 9.3.7.7 Bilanca

Nastavi ravnovesje zvoka. Ta funkcija bo aktivirana, če je možnost **Izhod zvoka** nastavljena kot **TV** ali **Samo za slušalke**. Element Izravnava prilagodi raven izravnave zvočnikov televizorja in slušalk skupaj.

#### 9.3.7.8 Ponastavitev

Ponastavite nekatere nastavitve zvoka na tovarniške nastavitve.

## 9.4 Omrežje

### 9.4.1 Vrsta omrežja

Onemogočite omrežno povezavo ali spremenite vrsto povezave.

### 9.4.2 Skeniranje brezžičnega omrežja

Začnite iskati brezžična omrežja. Ta možnost je na voljo, če je **tip omrežja** nastavljen kot Brezžična naprava.

### 9.4.3 Odklop

Če želite prekiniti povezavo z brezžičnim omrežjem in izbrisati shranjeni profil brezžičnega omrežja (samodejno shranjen ob vzpostavitvi povezave z brezžičnim omrežjem), označite to možnost in pritisnite **OK**. Ta možnost ne bo na voljo, če se niste povezali z brezžičnim omrežjem.

### 9.4.4 Na usmerjevalniku Wi-Fi pritisnite WPS

Če ima naprava modema/usmerjevalnika funkcijo WPS, se lahko z njo neposredno povežete s to možnostjo. Označite to možnost in pritisnite **OK**. Pojdite do naprave modema/usmerjevalnika in pritisnite gumb WPS na njej, da vzpostavite povezavo. Ta možnost bo na voljo, če je **tip omrežja** nastavljen kot **Brezžična naprava**.

### 9.4.5 Test hitrosti interneta

Začnite preizkus hitrosti in preverite pasovno širino povezave. Rezultat bo prikazan na zaslonu, ko bo končan. Pritisnite **OK**, da se vrnete v meni **Omrežje**.

### 9.4.6 Napredne nastavitve

Spremenite konfiguracijo IP in DNS televizorja. Pritisnite **OK**, da si ogledate razpoložljive možnosti. Označite **Save (Shrani)** in pritisnite **OK**, da shranite spremembe, ko končate.

### 9.4.7 Način pripravljenosti omrežja

Omogočite ali onemogočite to funkcijo tako, da jo nastavite kot Vklopljeno ali Izklopljeno.

### 9.5 Namestitev

#### 9.5.1 Samodejno iskanje kanalov (ponovna nastavitev)

Prikaže možnosti samodejnega uglaševanja.

**Digitalni antenski sistem:** Poiščite in shranite antenske postaje DVB. **Digitalni kabel:** Poiščite in shranite kabelske postaje DVB. **Analogno**: Poiščite in shranite analogne postaje. **Satelit**: išče in shranjuje satelitske postaje.

#### 9.5.2 Ročno skeniranje kanalov

To funkcijo lahko uporabite za neposredni vnos oddajanja.

### 9.5.3 Iskanje omrežnih kanalov

Poišče povezane kanale v oddajnem sistemu.

Digitalni antenski sistem: išče kanale antenskega omrežja. Digitalni kabel: išče kanale kabelskega omrežja. Satelit: išče kanale satelitskega omrežja.

### 9.5.4 Natančno analogno uglaševanje

To nastavitev lahko uporabite za natančno nastavitev analognih kanalov. Ta funkcija ni na voljo, če ni shranjenih analognih kanalov in če trenutno gledani kanal ni analogni kanal.

### 9.5.5 Satelitske nastavitve

Prikaže satelitske nastavitve.

Seznam satelitov: Prikaže razpoložljive satelite. Na seznamu lahko dodajate, brišete satelite ali urejate nastavitve satelitov. Pritisnite OK, da odprete meni Možnosti.

**Namestitev antene**: Lahko spremenite nastavitve satelitske antene in/ali zaženete satelitsko skeniranje. Pritisnite **OK**, da odprete meni **Možnosti.** 

### 9.5.6 Informacije o signalu

V tem meniju lahko spremljate informacije, povezane s signalom, kot so raven/kakovost signala, ime omrežja itd., za razpoložljive frekvence.

### 9.5.7 Ponastavitev tovarniške nastavitve

Izbriše vse shranjene kanale in nastavitve ter ponastavi tovarniške nastavitve televizorja.

## 9.6 Sistem

### 9.6.1 Dostopnost

Prikaže možnosti dostopnosti televizorja. Nekatere možnosti ne bodo na voljo, če ni nameščenih nobenih kanalov.

#### 9.6.1.1 Visok kontrast

Povečajte kontrast menijskih možnosti in besedil, da jih boste lažje brali. Na voljo bodo možnosti **Belo besedilo**, **Rumeno besedilo** in **Izklopljeno**.

#### 9.6.1.2 Zakasnitev udarca tipke

Z nastavitvijo Čas zakasnitve udarca tipke lahko prilagodite odzivnost zaslonske tipkovnice, ki se prikaže, ko morate v televizorju vnesti besedilo, na primer med iskanjem v aplikacijah ali pri vnosu gesel. Ta nastavitev določa, koliko časa televizor počaka, ko pritisnete virtualno tipko, preden zabeleži vnos.

#### 9.6.1.3 Podnaslov

Vklop ali izklop podnapisov.

#### 9.6.1.4 Težko slišeči (UHD)

Omogoči katero koli posebno funkcijo, ki jo je poslal izdajatelj televizijskega programa.

#### 9.6.1.5 Zvočni opis (UHD)

Za slepe in slabovidne gledalce bo predvajana pripovedna skladba. Pritisnite **OK**, da si ogledate vse razpoložljive možnosti menija **Audio Description.** Ta funkcija je na voljo le, če jo podpira izdajatelj televizijskega programa.

**Opomba**: Funkcija zvočnega opisa ni na voljo v načinu snemanja ali časovnega zamika (razpoložljivost je odvisna od modela televizorja in njegovih funkcij).

### 9.6.1.6 Izboljšanje dialoga UHD)

Ta funkcija zagotavlja možnosti naknadne obdelave zvoka za izboljšanje dialoga z govorom. Na voljo so možnosti Izklop, Nizka, Srednja in Visoka. Nastavite jih glede na svoje želje. Opomba: Ta funkcija učinkuje le, če je vhodni zvočni format AC-4, in ta učinek velja le za izhod TV zvočnika.

### 9.6.1.7 Govorjeni podnapisi (UHD)

S to možnostjo nastavitve je izbrana privzeta prednost govorjenih podnapisov. Če želite, da imajo govorjeni podnapisi večjo prednost od običajnih, morate to možnost nastaviti na **Vklopljeno**. Ta možnost morda ne bo na voljo, odvisno od modela vašega televizorja.

#### 9.6.1.8 Povečava

Omogoča uporabo kombinacij gumbov za povečanje zaslona. Na voljo sta možnosti **Vklop** in **Izklop**. Za omogočanje nastavite **Vklopljeno**.

Podpora za povečavo bo omogočena ali onemogočena z dolgim pritiskom številčnega gumba **5**. Povečan bo prvi zgornji levi kvadrant zaslona. Ko je podpora za povečavo omogočena, boste z dolgim pritiskom številčnih gumbov **2, 4, 6 in 8** povečano območje premikali navzgor, levo, desno in navzdol.

### 9.6.1.9 Minimalna karta

Minimalna karta je privzeto omogočena in deaktivirana. Vključi se, ko je omogočena funkcija **povečave**. S to možnostjo lahko preprečite, da bi funkcija povečave prikazala minimapo.

### 9.6.1.10 Poudarite programe z (UHD)

#### 9.6.1.10.1 [S] Podnaslov

Če je ta možnost omogočena in če ima kateri koli dogodek elektronskega programskega vodnika storitev dostopa "Podnapisi", bodo ti dogodki označeni z drugo barvo.

### 9.6.1.10.2 [SL] Znakovni jezik

Če je ta možnost omogočena in če ima kateri koli dogodek elektronskega programskega vodnika storitev dostopa v znakovnem jeziku, bodo ti dogodki označeni z drugo barvo.

### 9.6.1.10.3 [AD] Zvočni opis

Če je ta možnost omogočena in če ima kateri koli dogodek elektronskega programskega vodnika storitev dostopa "Audio Description", bodo ti dogodki označeni z drugo barvo.

### 9.6.2 Jezik

Glede na izdajatelja televizijskega programa in državo lahko nastavite drug jezik.

### 9.6.3 Pogojni dostop (UHD)

Nadzoruje module pogojnega dostopa, če so na voljo.

### 9.6.4 Starševski

Za spremembo starševskih nastavitev vnesite pravilno kodo PIN. V tem meniju lahko preprosto prilagodite **zaklepanje menija, zaklepanje po zrelosti**, **zaklepanje otrok** ali **vodenje**. S povezanimi možnostmi lahko nastavite tudi novo kodo PIN ali spremenite **privzeto kodo PIN CICAM**.

**Opomba**: Nekatere možnosti menija morda ne bodo na voljo glede na državo, ki ste jo izbrali pri prvi namestitvi ali ponastavitvi na tovarniško nastavitev. Privzeta koda PIN je bila lahko nastavljena na 0000 ali 1234. Če ste med postopkom prve namestitve ali tovarniške ponastavitve določili kodo PIN (zahteva se glede na izbiro države), uporabite določeno kodo PIN.

### 9.6.5 Datum/čas

Nastavi datum in čas.

### 9.6.6 Viri

Urejanje imen, omogočanje ali onemogočanje izbranih možnosti vira.

### 9.6.7 Netflix

Če televizor podpira to funkcijo, si lahko ogledate številko ESN (\*) in deaktivirate Netflix.

(\*) Številka ESN je edinstvena identifikacijska številka Netflixa, ustvarjena posebej za identifikacijo vašega televizorja.

**Opomba**: Za pretakanje videoposnetkov 4K je potrebna hitrost internetne povezave najmanj 25 Mb/s - Več informacij o zahtevah za pretakanje vsebine 4K najdete na spletnem mestu Netflix (https://help.netflix.com/en/node/13444). Ko začnete pretakati video vsebine prek interneta, se bo kakovost vaše povezave analizirala, pri čemer lahko polna kakovost HD ali 4K traja kratek čas, v primeru počasne povezave pa to ne bo mogoče. Če niste prepričani, preverite svoje internetne zmogljivosti pri ponudniku internetnih storitev.

### 9.6.8 TiVo

Ogledate si lahko informacije HSN in DLID televizorja.

### 9.6.9 Glasovni pomočnik

Izberite okolje Google Home, s katerim želite povezati televizor.

### 9.6.10 Več

### 9.6.10.1 Časovni limit menija

Spremeni trajanje časovne omejitve za menijske zaslone.

#### 9.6.10.2 Domači ohranjevalnik zaslona

Nastavite možnosti ohranjevalnika zaslona za začetni zaslon. Z razpoložljivimi možnostmi lahko nastavite čas čakanja za ohranjevalnik zaslona ali ga onemogočite.

### 9.6.10.3 LED dioda načina pripravljenosti

Če je nastavljeno kot Izklopljeno, LED dioda stanja pripravljenosti ne sveti, ko je televizor v stanju pripravljenosti.

### 9.6.10.4 Identifikacija naprave (UHD)

Ko je ta možnost omogočena, se za vsako obiskano spletno poreklo interno ustvari ID naprave. Če je ta možnost onemogočena, se vsi trenutni "ID-ji naprav" izbrišejo za vsako obiskano spletno poreklo. To funkcijo lahko omogočite ali onemogočite tako, da jo nastavite kot **Vklopljeno** ali **Izklopljeno**.

#### 9.6.10.5 Nadgradnja programske opreme

Zagotavlja, da je v televizorju nameščena najnovejša programska oprema. Pritisnite OK, da se prikažejo možnosti menija.

#### 9.6.10.6 Različica aplikacije

Prikaže trenutno različico programske opreme.

### 9.6.10.7 Samodejni izklop

Nastavi želeni čas, v katerem se televizor samodejno preklopi v stanje pripravljenosti, ko ni vklopljen. To možnost lahko nastavite od 1 do 8 ur v korakih po 1 uro. To možnost lahko tudi onemogočite z nastavitvijo kot **Izklopljeno**.

#### 9.6.10.8 Način pripravljenosti Vklopljeno

konfigurira nastavitve samodejnega zagona televizorja. Na voljo sta možnosti **Začetni zaslon** in **Zadnji vir.** 

#### 9.6.10.9 Časovnik spanja

Določite čas, po katerem naj televizor samodejno preklopi v način mirovanja. Če želite onemogočiti, nastavite kot **Izklopljeno**.

#### 9.6.10.10 Način shranjevanja

Ta način izberite za prikaz v trgovini. Ko je omogočen **način trgovine,** nekateri elementi v meniju televizorja morda ne bodo na voljo. Pri nekaterih modelih je lahko na voljo tudi možnost **Omogočeno z videom**. Če je ta možnost nastavljena, bo televizor preklopil v način za shranjevanje in predvajala se bo vnaprej nameščena video datoteka.

#### 9.6.10.11 Način vklopa

Ta nastavitev konfigurira prednost načina vklopa. Na voljo sta možnosti **Zadnje stanje** in **Način** pripravljenosti.

### 9.6.10.12 OSS

Prikaže informacije o licencah za odprtokodno programsko opremo.

### 9.6.10.13 Sprememba prijaznega imena

S to možnostjo lahko spremenite ime naprave, ki se uporablja za identifikacijo televizorja, ko z njim brezžično povežete napravo. Privzeto ime naprave se obnovi, če ime naprave ostane prazno ali če se izvede ponastavitev tovarniških nastavitev.

#### 9.6.10.14 Prednostna vloga (UHD)

S to možnostjo lahko določite prednost med aplikacijami za oddajanje in aplikacijami CICAM App MMI. Če je CICAM vstavljen v televizor in pride do spora med aplikacijami, bo imela prednost izbrana vrsta aplikacije.

### 9.6.10.15 Dolby Notification (UHD)

Nastavi nastavitve videza obvestila za vsebino Dolby. Če je nastavljena možnost **Vklopljeno**, se ob zaznavi vsebine Dolby na zaslonu prikaže logotip Dolby.

#### 9.6.10.16 Priročniki

Prikaže e-priročnik. Navodila za funkcije televizorja najdete v priročniku E-Manual.

## 9.7 Pravni naslov

### 9.7.1 Pravila zasebnosti

Prikaže informacije o politiki zasebnosti

### 9.7.2 Pogoji in določila

Prikaže pogoje za storitev TiVo Smart TV in proizvajalca.

### 9.7.3 Nastavitve soglasja

S tukaj navedenimi možnostmi lahko upravljate nastavitve privolitve. Označite funkcijo in pritisnite **OK**, da jo omogočite ali onemogočite. Pred izvedbo sprememb lahko preberete ustrezna pojasnila, ki so prikazana na zaslonu za vsako označeno funkcijo. S pritiskom smernega gumba desno lahko označite besedilo in se nato s smernimi gumbi **Program +/-** ali Navzgor/Nzdol pomikate navzgor in navzdol, da preberete celotno besedilo.

### 9.7.4 ID oglaševanja

Prikaže ID oglaševanja. Lahko ga tudi ponastavite z uporabo povezane možnosti tukaj.

### 9.7.5 Informacije o podjetju

Prikaže informacije o podjetju.

### 9.7.6 Razkritje preglednosti

Prikaže razkritje preglednosti.

### 9.7.7 Piškotki

#### 9.7.7.1 Prikaži vse piškotke

Prikaže vse shranjene piškotke.

#### 9.7.7.2 Brisanje vseh piškotkov

izbriše vse shranjene piškotke.

#### 9.7.7.3 Ne sledi

S to možnostjo lahko nastavite svoje želje glede sledenja za storitve HbbTV.

# 10Splošno delovanje televizorja

## 10.1 Uporaba seznama kanalov

Televizor razvrsti vse shranjene postaje na seznamu kanalov. Ta seznam kanalov lahko urejate ali nastavite priljubljene postaje z uporabo možnosti menija **Kanali**. Med gledanjem televizijskih kanalov v živo pritisnite gumb **OK**, da odprete seznam kanalov, ali pa pojdite na navigacijski vrtiljak na začetnem zaslonu in izberite **Seznam kanalov**. Naštete kanale lahko filtrirate ali opravite napredne spremembe na trenutnem seznamu z uporabo možnosti zavihkov **Filter** in **Edit.** Označite želeni zavihek in pritisnite **OK**, da si ogledate razpoložljive možnosti.

#### Upravljanje seznamov priljubljenih

Ustvarite lahko štiri različne sezname priljubljenih kanalov. Pojdite na navigacijski vrtiljak na začetnem zaslonu in izberite **Seznam kanalov**, da odprete meni **Kanali**. Označite zavihek **Uredi** in pritisnite **OK**, da se prikažejo možnosti urejanja, ter izberite možnost **Označi/neoznači kanal.** Izberite želeni kanal na seznamu tako, da pritisnete gumb **OK**, ko je kanal označen. Izberete lahko več možnosti. Uporabite lahko tudi možnost **Tag/Untag all**, da izberete vse kanale na seznamu. Nato pritisnite smerni gumb **Back/Return**, levi ali desni smerni gumb, da se vrnete na možnosti menija Edit (Urejanje). Izberite možnost **Add/Remove Favourites (Dodaj/odstrani priljubljene)** in znova pritisnite gumb **OK**. Prikazane bodo možnosti seznama priljubljenih kanalov. Želeno možnost seznama nastavite na **Vklopljeno**. Izbrani kanal/i bodo dodani na seznam. Za odstranitev kanala ali kanalov s seznama priljubljenih sledite istim korakom in nastavite želeno možnost seznama na **Izklopljeno**.

S funkcijo filtriranja v meniju **Kanali** lahko trajno filtrirate kanale na seznamu kanalov glede na svoje želje. Z možnostmi na kartici **Filter** lahko na primer nastavite, da se ob vsakem odprtju seznama kanalov prikaže eden od štirih priljubljenih seznamov. Izbrane možnosti filtriranja bodo prikazane na vrhu zaslona menija **Kanali**.

## 10.2 Konfiguracija starševskih nastavitev

Z možnostmi **starševskega** menija lahko uporabnikom prepoveste gledanje določenih programov, kanalov in uporabo menijev. Te nastavitve se nahajajo v meniju **Nastavitve>Sistem>Roditeljski** meni.

Za prikaz možnosti menija starševske ključavnice je treba vnesti kodo PIN. Po vnosu pravilne kode PIN se prikažejo možnosti starševske nastavitve.

**Zaklepanje menija:** Ta nastavitev omogoča ali onemogoča dostop do vseh menijev ali do menija za **namestitev** televizorja.

**Zaklepanje zrelosti**: Če je ta možnost nastavljena, televizor iz oddaje pridobi informacije o zrelosti in, če je ta stopnja zrelosti onemogočena, prepove dostop do oddaje.

**Opomba**: Če je med prvo namestitvijo ali tovarniško ponastavitvijo kot država nastavljena Francija, Italija ali Avstrija, bo vrednost **Maturity Lock** privzeto nastavljena na 18.

**Otroška ključavnica:** Če je ta možnost nastavljena na **Vklopljeno**, lahko televizor upravljate samo z daljinskim upravljalnikom. V tem primeru gumbi za upravljanje na televizorju ne bodo delovali.

Set PIN: Določi novo številko PIN.

**Privzeta CICAM PIN:** Ta možnost bo prikazana sivo, če v režo CI televizorja ni vstavljen modul CI. S to možnostjo lahko spremenite privzeto PIN kodo CI CAM.

**Opomba**: Privzeta koda PIN je lahko nastavljena na **0000** ali **1234**. Če ste med **prvo namestitvijo** določili kodo PIN (zahteva se glede na izbiro države), uporabite kodo PIN, ki ste jo določili. Če je PIN petkrat zapored napačno vnesen, se vnos PIN blokira in 30 minut ne bo več mogoče vnesti novega vnosa. Vendar pa lahko blokado vnosa PIN odblokirate ali število ponovnih poskusov ponastavite na nič tako, da televizor izklopite in vklopite.

Nekatere možnosti morda ne bodo na voljo glede na model in/ali izbiro države v možnosti **Prva** namestitev.

## 10.3 Elektronski programski vodnik

S pomočjo funkcije elektronskega programskega vodnika televizorja lahko pregledujete spored dogodkov trenutno nameščenih kanalov na seznamu kanalov. Ali je ta funkcija podprta ali ne, je odvisno od zadevne oddaje.

Za dostop do programskega vodnika pritisnite gumb **Guide** na daljinskem upravljalniku. Uporabite lahko tudi možnost **Guide** na začetnem zaslonu.

Na voljo sta dve različni vrsti postavitev urnika, in sicer **Časovni razpored** in **Zdaj/Nekaj**. Če želite preklopiti med tema postavitvama, označite zavihek z imenom alternativne postavitve na zgornji strani zaslona in pritisnite **OK**.

S smernimi gumbi se pomikate po programskem vodniku. Z gumbom **Back/Return** uporabite možnosti zavihkov na zgornji strani zaslona.

#### Časovni razpored

V tej možnosti postavitve bodo vsi dogodki naštetih kanalov prikazani po časovni osi. Za pomikanje po seznamu dogodkov lahko uporabite smerne gumbe. Označite dogodek in pritisnite **OK**, da se prikaže meni možnosti dogodka.

Za uporabo razpoložljivih možnosti zavihka pritisnite gumb **Nazaj/ Nazaj.** Označite zavihek **Filter** in pritisnite **OK**, da si ogledate možnosti filtriranja. Če želite spremeniti postavitev, označite **Now/Next** in pritisnite **OK**. Za prikaz dogodkov prejšnjega in naslednjega dne lahko uporabite možnosti **Previous Day (Prejšnji dan)** in **Next Day (Naslednji dan)**.

Označite zavihek **Dodatki** in pritisnite **OK** za dostop do spodnjih možnosti.

**Poudariti žanr:** Prikaže meni **Highlight Genre**. Izberite možnost in pritisnite **OK**. Dogodki v programskem vodniku, ki ustrezajo izbranemu žanru, bodo označeni.

**Iskanje po vodniku**: Prikaže možnosti iskanja. S temi možnostmi lahko poiščete bazo podatkov programskega vodnika v skladu z izbranimi merili. Prikažejo se ustrezni rezultati.

Zdaj: vrne nazaj na trenutni čas na časovni osi.

Povečanje: Označite in pritisnite OK, da spremenite časovni interval na časovni osi.

#### Sedanji/nadaljnji urnik

Pri tej možnosti postavitve bodo prikazani samo trenutni in naslednji dogodki naštetih kanalov. Za pomikanje po seznamu dogodkov lahko uporabite smerne gumbe.

Za uporabo razpoložljivih možnosti zavihka pritisnite gumb **Nazaj/ Nazaj.** Označite zavihek **Filter** in pritisnite **OK**, da si ogledate možnosti filtriranja. Če želite spremeniti postavitev, označite zavihek **Časovni razpored** in pritisnite **OK**.

#### Možnosti dogodka

S smernimi gumbi označite dogodek in pritisnite gumb **OK**, da se prikaže meni **Možnosti.** Na voljo so naslednje možnosti.

**Izberite kanal**: S to možnostjo lahko preklopite na izbrani kanal in ga gledate. Programski vodnik se zapre.

**Več informacij**: Prikažite podrobne informacije o izbranem dogodku. Za pomikanje po besedilu uporabite smerna gumba navzgor in navzdol.

Set Timer on Event / Delete Timer on Event: Izberite možnost Set Timer on Event in pritisnite OK. Nastavite lahko časovnike za prihodnje dogodke. Če želite preklicati že nastavljen časovnik,

označite ta dogodek in pritisnite gumb **OK.** Nato izberite možnost **Delete Timer on Event.** Časomer bo preklican.

**Opombe**: Če je na trenutnem kanalu aktiven časovnik, ne morete preklopiti na noben drug kanal.

Ni mogoče nastaviti časovnika za dva ali več posameznih dogodkov v istem časovnem intervalu.

## 10.4 Storitve teleteksta

Za vnos pritisnite gumb **Besedilo**. Ponovno pritisnite , da aktivirate način mešanja, ki omogoča hkratni ogled strani teleteksta in televizijske oddaje. Še enkrat pritisnite , da izstopite. Če so na voljo, postanejo razdelki na straneh teleteksta barvno označeni in jih lahko izberete s pritiskom na barvne gumbe. Sledite navodilom, ki so prikazana na zaslonu.

#### Digitalni teletekst

Pritisnite gumb **Besedilo**, da si ogledate informacije digitalnega teleteksta. Upravljajte ga z barvnimi gumbi, smernimi gumbi in gumbom **OK.** Način delovanja se lahko razlikuje glede na vsebino digitalnega teleteksta. Upoštevajte navodila, ki so prikazana na zaslonu digitalnega teleteksta. Ko ponovno pritisnete gumb za **besedilo**, se televizor vrne na televizijsko oddajanje.

## 10.5 Nadgradnja programske opreme

Vaš televizor lahko samodejno poišče in posodobi programsko opremo prek oddajnega signala ali interneta.

#### Iskanje nadgradnje programske opreme prek uporabniškega vmesnika

Na daljinskem upravljalniku pritisnite gumb **Settings (Nastavitve)** ali na začetnem zaslonu izberite **Settings (Nastavitve)**. V meniju System>More označite možnost **Software Upgrade (Nadgradnja programske opreme)** in pritisnite **OK**. Nato označite možnost Scan for upgrade (Preglej za nadgradnjo) in pritisnite **OK**, da preverite, ali obstaja nova nadgradnja programske opreme. Z možnostmi menija **Edit Upgrade for Satellite** lahko izberete satelit, ki se uporablja za postopek posodabljanja, in konfigurirate njegove parametre.

Če najde novo nadgradnjo, začne prenašati. Po končanem prenosu se prikaže opozorilo, pritisnite **OK**, da dokončate postopek nadgradnje programske opreme, in znova zaženite televizor.

#### 3 način iskanja in nadgradnje AM

Če je možnost **Samodejno skeniranje** nastavljena na **Vklopljeno** in je televizor povezan z antenskim signalom ali internetom, bo televizor iskal nove nadgradnje ob 3:00 uri. Če je nova programska oprema najdena in uspešno prenesena, bo nameščena ob naslednjem vklopu. **Opomba**: Med postopkom ponovnega zagona ne odklopite napajalnega kabla, ko lučka utripa. Če se televizor po nadgradnji ne vklopi, odklopite napajalnik, počakajte dve minuti in ga nato ponovno priključite.

Vse posodobitve so samodejno nadzorovane. Če se opravi ročno iskanje in se ne najde nobena programska oprema, je to trenutna različica.

# 11 Povezljivost

## 11.1 Žična povezljivost

#### Povezovanje z žičnim omrežjem

- Modem/usmerjevalnik mora biti povezan z aktivno širokopasovno povezavo.
- Televizor povežite z modemom/usmerjevalnikom prek ethernetnega kabla. Na zadnji levi strani televizorja je vhod LAN.

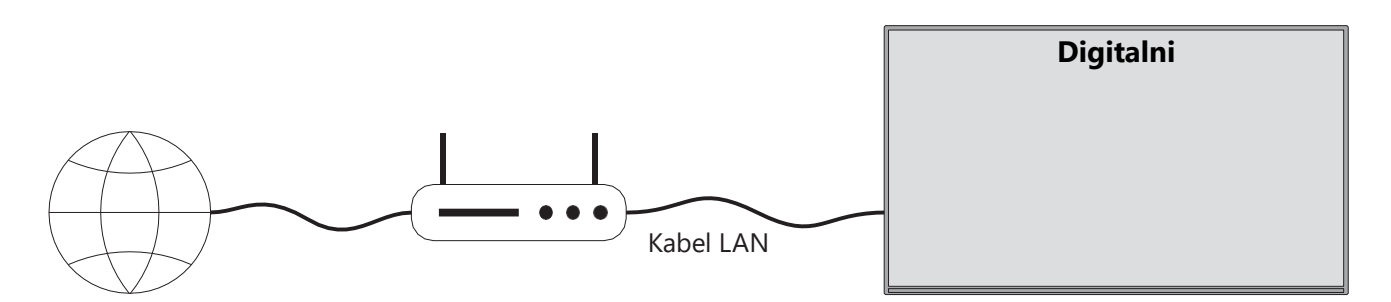

- 1. Širokopasovna povezava s ponudnikom internetnih storitev
- 2. Kabel LAN (Ethernet)
- 3. Vhod LAN na zadnji levi strani televizorja

Televizor boste morda lahko povezali z omrežjem LAN, odvisno od konfiguracije omrežja. V tem primeru televizor z ethernetnim kablom povežite neposredno z omrežno vtičnico.

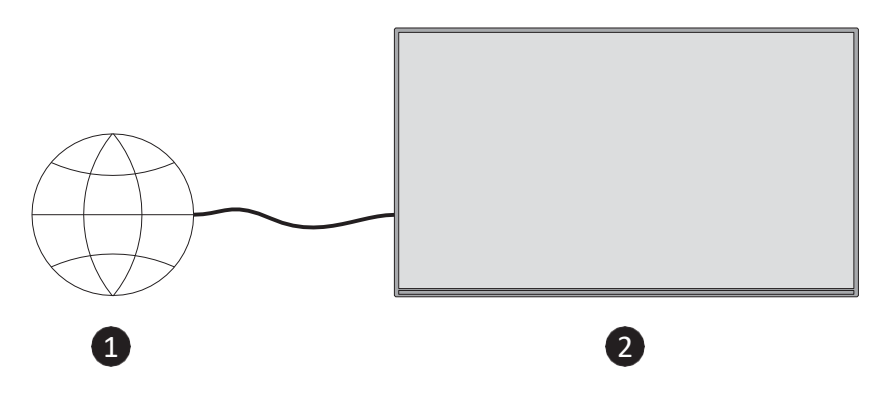

- 1. Mrežna vtičnica.
- 2. Vhod LAN na zadnji levi strani televizorja.

## 11.2 Brezžična povezljivost

#### Povezovanje z brezžičnim omrežjem

Brezžični modem/usmerjevalnik mora biti povezan aktivno širokopasovno povezavo

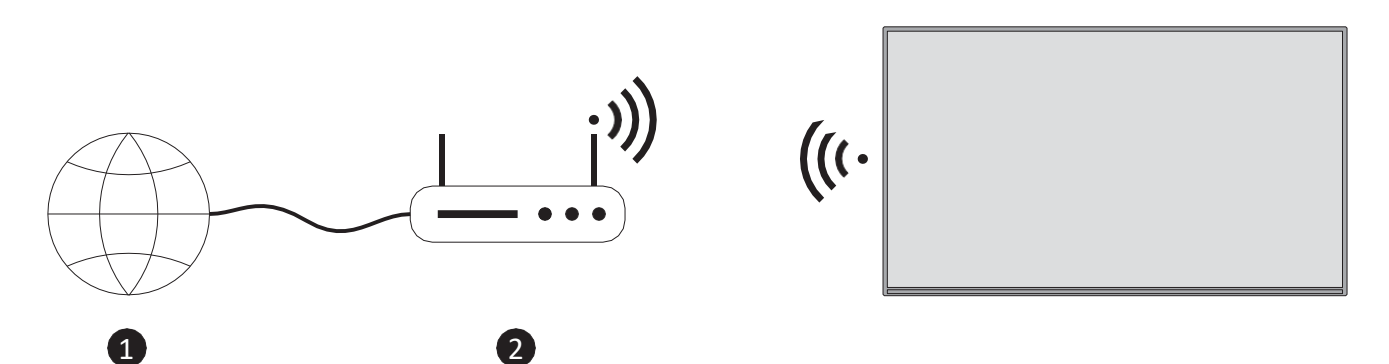

1. Širokopasovna povezava s ponudnikom internetnih storitev

Usmerjevalnik Wireless-N (IEEE 802.11a/b/g/n) s hkratnimi pasovi 2,4 in 5 GHz je zasnovan za povečanje pasovne širine. Ti so optimizirani za nemoteno in hitrejše pretakanje videoposnetkov HD in brezžično igranje iger.

Frekvenca in kanal se razlikujeta glede na območje.

Hitrost prenosa se razlikuje glede na razdaljo in število ovir med izdelki za prenos ter njihovo konfiguracijo.

### 11.3 Brezžični zaslon

Brezžični zaslon je standard za pretakanje video in zvočnih vsebin. Ta funkcija omogoča uporabo televizorja kot brezžične prikazovalne naprave.

#### Uporaba z mobilnimi napravami

Obstajajo različni standardi, ki omogočajo souporabo zaslonov, vključno z grafično, video in zvočno vsebino, med mobilno napravo in televizorjem.

Na daljinskem upravljalniku pritisnite gumb **Vir** in preklopite na vir **Brezžični zaslon**. Prikaže se zaslon, ki sporoča, da je televizor pripravljen za povezavo.

V mobilni napravi odprite aplikacijo za skupno rabo. Te aplikacije se za vsako blagovno znamko imenujejo drugače, za podrobne informacije glejte navodila za uporabo mobilne naprave.

Preglejte za naprave. Ko izberete televizor in vzpostavite povezavo, se na televizorju prikaže zaslon naprave.

**Opomba**: To funkcijo lahko uporabite le, če mobilna naprava podpira to funkcijo. Če imate težave s povezavo, preverite, ali različica operacijskega sistema, ki ga uporabljate, podpira to funkcijo. Pri različicah operacijskega sistema, ki so bile izdane po proizvodnji tega televizorja, lahko pride do težav z nezdružljivostjo. Postopki skeniranja in povezovanja se razlikujejo glede na program, ki ga uporabljate.

## 11.4 Internetni brskalnik

Internetni brskalnik lahko zaženete iz vrtiljaka **Moje aplikacije** na začetnem zaslonu.

Na začetnem zaslonu brskalnika se kot možnosti hitrega izbiranja prikažejo sličice vnaprej opredeljenih (če obstajajo) povezav do spletnih mest ter možnosti **Uredi hitro izbiranje** in **Dodaj v hitro izbiranje**.

Za krmarjenje po spletnem brskalniku uporabite smerne gumbe na daljinskem upravljalniku ali priključeno miško. Če si želite ogledati vrstico z možnostmi brskalnika, pritisnite smerni gumb navzgor na daljinskem upravljalniku ali premaknite kazalec na vrh strani. Na voljo so možnosti **Zgodovina**, **Zavihki** in **Zaznamki** ter vrstica z možnostmi brskalnika, ki vsebuje gumbe Prejšnji/Naslednji, gumb za osvežitev, naslovno/iskalno polje, gumb **Hitro izbiranje** in gumb **Vewd Browser**.

Če želite želeno spletno mesto dodati na seznam **hitrega izbiranja za** hiter dostop, premaknite kazalec na vrh strani. Prikaže se vrstica z možnostmi brskalnika. Označite gumb **Hitro izbiranje** in pritisnite **OK**. Nato izberite možnost **Dodaj v Hitro izbiranje** in pritisnite **OK**. Izpolnite prazna polja za polje **Name (Ime)** in **Address (Naslov)**, označite **OK** in pritisnite **OK za** dodajanje. V vrstici z možnostmi brskalnika lahko označite tudi gumb **Vewd Browser** in pritisnite **OK**, nato v podmeniju označite možnost **Add to Speed Dial** in ponovno pritisnite **OK**, ko ste na spletni strani, ki jo želite dodati na seznam **Speed Dial**. Na ta način se bosta polji **Ime** in **Naslov** samodejno izpolnili glede na obiskano spletno mesto. Označite **OK** in pritisnite **OK** za dodajanje.

V spletnem brskalniku lahko iščete ali obiskujete spletna mesta različne načine:

- V polje za iskanje/naslov vnesite naslov spletnega mesta (URL), na virtualni tipkovnici označite gumb **Enter** in pritisnite gumb **OK** na daljinskem upravljalniku, da obiščete spletno mesto.
- V polje za iskanje/naslov vnesite ključno besedo/ključne besede in označite gumb **Enter** na virtualni tipkovnici ter pritisnite gumb **OK** na daljinskem upravljalniku, da začnete povezana spletna mesta.

Označite sličico hitrega izbiranja in pritisnite gumb **OK**, da obiščete povezano spletno mesto. Televizor je združljiv z miškami USB. Za lažjo in hitrejšo navigacijo priključite miško ali adapter za brezžično miško v vhod USB televizorja. Nekatere spletne strani vključujejo vsebino flash. Te vsebine brskalnik ne . Vaš televizor ne podpira nobenih postopkov prenosa iz interneta prek brskalnika. Vsa spletna mesta v internetu morda ne bodo podprta. Odvisno od spletnega mesta se lahko pojavijo težave z vsebino. V nekaterih okoliščinah video vsebine morda ne bo mogoče predvajati.

## 11.5 Sistem HbbTV

HbbTV (Hybrid Broadcast Broadband TV) je nov industrijski standard, ki nemoteno združuje televizijske storitve, ki se zagotavljajo prek radiodifuzije, s storitvami, ki se zagotavljajo prek širokopasovnih povezav, in omogoča tudi dostop do internetnih storitev za potrošnike, ki uporabljajo povezane televizorje in sprejemnike. Storitve, ki jih zagotavlja HbbTV, vključujejo tradicionalne televizijske kanale, storitve dohitevanja, video na zahtevo, elektronski programski vodič, interaktivno oglaševanje, personalizacijo, glasovanje, igre, družabna omrežja in druge večpredstavnostne aplikacije.

# 12 Pripravljen na Alexo (HD/FHD)

Alexa je Amazonova glasovna storitev v oblaku, ki je na voljo v številnih napravah. Vaš televizor je združljiv z napravami Alexa in pripravljen za uporabo z njimi.

#### Deluje z Alexo

S funkcijo Deluje z Alexo lahko funkcije televizorja upravljate z napravami Alexa. Za to je treba dokončati postopek nastavitve. Nastavitev lahko izvedete z uporabo možnosti **Works With Alexa** v meniju **Settings>System>Voice Assistant.** 

#### Postopek nastavitve

Čarovnik vas bo vodil skozi postopek namestitve.

- Na prvem zaslonu boste obveščeni o funkciji. Označite Start in pritisnite **OK**, da nadaljujete.
- Ustvarjena bo avtentikacijska koda, ki bo prikazana na zaslonu. Z računalnikom ali katero koli drugo napravo z dostopom do interneta pojdite na internetni naslov (URL), ki je prikazan na zaslonu. Usmerjeni boste na stran, kjer se lahko najprej prijavite v svoj račun Amazon, če še niste prijavljeni. Nato boste preusmerjeni na stran, kjer lahko vnesete kodo za preverjanje pristnosti, ki je prikazana na televizorju, in povežete televizor z računom Amazon.
- Če je bil postopek povezovanja uspešen, boste morali določiti ime televizorja, imenovano "prijateljsko ime" (FN). Prijateljsko ime je ime, vas spominja na vaš televizor, na primer "TV v dnevni sobi", "TV v kuhinji", "TV v jedilnici" itd. Izberite ime, ki ga je lahko izgovoriti. S tem imenom boste Alexi povedali, kateri televizor naj upravlja. Ko končate, označite OK in pritisnite OK.

Na naslednjem zaslonu bodo prikazani primeri uporabe funkcije. Za dokončanje nastavitve pritisnite **OK** 

Ko je nastavitev končana, boste lahko z Alexo upravljali funkcije televizorja.

**Opomba**: **Prepričajte** *se*, *da so naprave povezane z internetom*.

#### Primeri ukazov

Tukaj je nekaj glasovnih ukazov, ki jih lahko uporabite:

| Ukaz                                     | Funkcija                                              |
|------------------------------------------|-------------------------------------------------------|
| Alexa, vklopi funkcijo FN                | Moči na televizorju                                   |
| Alexa, izklopi FN                        | Izklopi televizor                                     |
| Alexa, predvajaj 'FN'                    | Začetek predvajanja medijev                           |
| Alexa, pavza "FN                         | Prekinitev predvajanja medijev                        |
| Alexa, nadaljuj z uporabo funkcije FN    | Nadaljevanje predvajanja medijev                      |
| Alexa, zaustavi FN                       | Zaustavitev predvajanja medijev                       |
| Alexa, hitro naprej na 'FN'              | Napredovanje medijev v načinu hitrega predvajanja     |
|                                          | naprej                                                |
| Alexa, prevrni nazaj na 'FN'             | Previjanje medijev                                    |
| Alexa, nastavite glasnost "FN" na 50     | Nastavi glasnost na določeno raven                    |
| Alexa, povečaj glasnost v programu FN    | Povečanje prostornine za 10 enot                      |
| Alexa, zmanjšaj glasnost v programu FN   | Zmanjšanje obsega za 10 enot                          |
| Alexa, izklopi zvok 'FN'                 | Izklopi zvok                                          |
| Alexa, izklopi zvok 'FN'                 | Sprostitev zvoka                                      |
| Alexa, spremenite vnos v "input_name" na | Televizor preklopi na vhodni vir z določenim          |
| "FN                                      | imenom (npr. HDMI 1)                                  |
| Alexa, spremeni kanal na                 | Televizor preklopi na kanal z določeno številko (npr. |
| "channel_number" na "FN                  | kanal 200)                                            |
| Alexa, spremeni kanal na "ime_kanala" na | Televizor preklopi na kanal z določenim imenom        |
| "FN                                      |                                                       |
| Alexa, oglasi se na kanalu FN            | Televizor preklopi na naslednji višji kanal, če je na |
|                                          | voljo.                                                |
| Alexa, spustite kanal FN                 | Televizor preklopi na naslednji nižji kanal, če je na |
|                                          | voljo                                                 |
| Alexa, naslednji kanal na 'FN'           | Televizor preklopi na naslednji kanal na seznamu      |
|                                          | kanalov                                               |

FN je okrajšava za "prijateljsko ime".

# 13 Pomočnik Google

Televizor sodeluje z aplikacijo Google Home za glasovno upravljanje povezanih naprav in aparatov.

#### Deluje z Google Home

S to funkcijo lahko upravljate funkcije televizorja z napravami Google Assistant. Za to je treba dokončati postopek nastavitve.

Pred nastavitvijo

- Preden začnete z nastavljanjem televizorja opravite naslednje postopke.
- V mobilni telefon namestite aplikacijo Google Home in se prijavite v svoj račun.
- Dodajanje naprave pomočnika v račun
- Izberite akcijo Vsmart TV s seznama akcij v aplikaciji
- Prikazal se bo zaslon, v katerega boste vnesli avtentikacijsko kodo, ki bo ustvarjena med postopkom nastavitve v televizorju, da bi televizor povezali z računom. Nadaljujte z nastavljanjem televizorja, da dobite kodo za preverjanje pristnosti

#### Postopek nastavitve

Nastavitev lahko opravite z možnostjo Google Assistant v meniju

Nastavitve>Sistem>Glasovni pomočnik. Čarovnik vas bo vodil skozi postopek nastavitve.

- Na prvem zaslonu označite Začetek in pritisnite OK, da nadaljujete.
- Na naslednjem zaslonu boste morali določiti ime za televizor, imenovano "Prijateljsko ime" (FN). Prijateljsko ime je ime, ki vas spominja na vaš televizor, na primer "TV v dnevni sobi", "TV v kuhinji", "TV v jedilnici" itd. Izberite ime, ki ga je lahko izgovoriti. Ko končate, označite OK in pritisnite OK
- Ustvarjena bo avtentikacijska koda, ki bo prikazana na zaslonu. V aplikacijo Google Home kodo, ki jo vidite na televizorju.

Po končani nastavitvi boste lahko funkcije televizorja upravljali z Google Assistantom.

**Opomba**: **Prepričajte** se, da so naprave povezane z internetom. Z računom lahko povežete samo en televizor.

#### Primeri ukazov

Za upravljanje televizorja z glasom izgovorite "Hej Google" ali "Ok Google".

| Ukaz                    | Funkcija                       |
|-------------------------|--------------------------------|
| vklopite funkcijo 'FN'. | Moči na televizorju            |
| izklopite funkcijo FN.  | Izklopi televizor              |
| premor na "FN           | Prekinitev predvajanja medijev |

| nadaljevanje na "FN".                 | Nadaljevanje predvajanja medijev                      |  |  |
|---------------------------------------|-------------------------------------------------------|--|--|
| zaustavite se na "FN".                | Zaustavitev predvajanja medijev                       |  |  |
| povečana glasnost pri "FN             | Povečanje prostornine                                 |  |  |
| zmanjšana glasnost na "FN             | Zmanjša obseg                                         |  |  |
| nastavitev glasnosti utišanja na "FN  | Izklopi zvok                                          |  |  |
| preklopi vnos na "input_ name" na "FN | Televizor preklopi na vhodni vir z določenim imenom   |  |  |
| preklopi na "input_name" na 'FN'      | (npr. HDMI 1)                                         |  |  |
| spremenite kanal na "channel_number"  | Televizor preklopi na kanal z določeno številko (npr. |  |  |
| na 'FN'                               | kanal 200)                                            |  |  |
| spremenite kanal na "ime_kanala" na   | Televizor preklopi na kanal z določenim imenom        |  |  |
| "FN                                   |                                                       |  |  |
| kanal na 'FN'                         | Televizor preklopi na naslednji višji kanal, če je na |  |  |
|                                       | voljo.                                                |  |  |
| kanal navzdol na "FN                  | Televizor preklopi na naslednji nižji kanal, če je na |  |  |
|                                       | voljo                                                 |  |  |

FN je okrajšava za "prijateljsko ime".

Google je blagovna znamka družbe Google LLC.

# 14 Odpravljanje težav

| Brez moči                           | Preverite, ali je napajalni kabel televizorja ali ne. l Če še vedno ni       |  |  |  |
|-------------------------------------|------------------------------------------------------------------------------|--|--|--|
|                                     | napajanja, izključite vtič in ga po 60 sekundah znova priključite v          |  |  |  |
|                                     | vtičnico. Ponovno vklopite napajanje.                                        |  |  |  |
| Brez slike                          | Preverite, ali je kabel antene na zadnji strani pravilno priključen. Oglejte |  |  |  |
|                                     | si druge kanale in preverite, ali se težava še vedno pojavlja.               |  |  |  |
| Videoposnetek se                    | Poskusite povečati glasnost.                                                 |  |  |  |
| prikaže brez zvoka                  | Preverite, ali je zvok televizorja utišan ali ne.                            |  |  |  |
| Daljinski upravljalnik<br>ne deluje | Prepričajte se, da je plastična vrečka, ki je bila priložena daljinskemu     |  |  |  |
|                                     | upravljalniku, odstranjena. Poskusite daljinski upravljalnik uporabljati     |  |  |  |
|                                     | na krajši razdalji od televizorja. Preverite, ali so baterije pravilno       |  |  |  |
|                                     | nameščene, ali poskusite z daljinskim upravljalnikom uporabiti nove          |  |  |  |
|                                     | baterije.                                                                    |  |  |  |
|                                     | Če se televizor v nekaj minutah ne odzove, preklopi v način                  |  |  |  |
|                                     | pripravljenosti.                                                             |  |  |  |
| Težave so nerešene                  | Odklopite napajalni kabel in počakajte 30 sekund, nato pa napajalni          |  |  |  |
|                                     | kabel ponovno priključite v vtičnico. I Če so težave še vedno prisotne,      |  |  |  |
|                                     | televizorja ne poskušajte popraviti sami. Obrnite se na servisni center.     |  |  |  |

|                                                             | 32HT2S35                  | 40FT2S35                  | 43FT2S35                  | 50UT4S35                  | 55UT4S35                  |
|-------------------------------------------------------------|---------------------------|---------------------------|---------------------------|---------------------------|---------------------------|
| Delovna napetost                                            | 220-240 V AC,<br>50/60 Hz | 220-240 V AC,<br>50/60 Hz | 220-240 V AC,<br>50/60 Hz | 220-240 V AC,<br>50/60 Hz | 220-240 V AC,<br>50/60 Hz |
| Izhodna moč zvoka                                           | 2x6                       | 2x8                       | 2x8                       | 2x10                      | 2x10                      |
| Poraba energije (W)                                         | 60                        | 75                        | 75                        | 135                       | 140                       |
| Poraba energije v<br>omrežnem stanju<br>pripravljenosti (W) | <0,5                      | <0,5                      | <0,5                      | <0,5                      | <0,5                      |
| Neto teža (kg)                                              | 3.97                      | 6                         | 6.75                      | 9.75                      | 12.8                      |
| Bruto teža (kg)                                             | 5.57                      | 8.75                      | 9.75                      | 13.5                      | 17.7                      |
| Dimenzije televizorja DxŠxV<br>(s stojalom) (mm)            | 728 x 167 x 467           | 902 x 87 x 517            | 965 x 87 x 561            | 1120 x 87 x 648           | 1233 x 87 x 712           |
| Dimenzije televizorja DxŠxV<br>(brez stojala) (mm)          | 728 x 76 x 430            | 902 x 167 x 553           | 965 x 258 x 598           | 1120 x 258 x 685          | 1233 x 258 x 749          |
| Prikaz                                                      | 32"/80 cm                 | 40 "/ 100 cm              | 43"/108 cm                | 50"/126 cm                | 55"/139 cm                |
| Ločljivost zaslona                                          | 1366x768                  | 1920x1080                 | 1920x1080                 | 3840x2160                 | 3840x2160                 |

# 15 Tehnične specifikacije

## 15.1 Omejitve

Namenjeno samo za uporabo v zaprtih prostorih.

## 15.2 Licence

Ob upoštevanju sprememb. Zaradi stalnih raziskav in razvoja se lahko tehnične specifikacije, zasnova in videz izdelkov spremenijo. Youtube je blagovna znamka družbe Google LLC. Netflix je registrirana blagovna znamka družbe Netflix, Inc. Zahteva se članstvo za pretočno predvajanje Netflixa. Apple TV je blagovna znamka družbe Apple Inc. in je registrirana v ZDA ter drugih državah in regijah. Wi-Fi je registrirana blagovna znamka družbe Wi-Fi Alli-ance®. Izraza HDMI in HDMI High-Definition Multimedia Interface ter logotip HDMI so blagovne znamke ali registrirane blagovne znamke družbe HDMI Licensing Administrator, Inc. v ZDA in drugih državah. Dolby, Dolby Vision, Dolby Atmos, Dolby Audio in simbol dvojnega D so blagovne znamke družbe Dolby Laboratories Licensing Corporation. Izdelano po licenci družbe Dolby Laboratories. Zaupna neobjavljena dela. Avtorske pravice 2012-2025 Dolby Laboratories. Vse pravice pridržane. Potrebna je naročnina na storitev Disney+, glejte pogoje na spletni strani https://www.disneyplus.com. ©2025 Disney in njegova povezana podjetja. ©2025 Amazon.com, Inc. ali povezane družbe. Amazon, Prime Video in vse povezane znamke so blagovne znamke družbe Amazon.com, Inc. ali njenih podružnic. Uporabljajo se članarine Amazon Prime ali Prime Video. Za podrobnosti glejte Primevideo.com/terms.

Funkcionalnost glasu, iskanja in prilagojenih priporočil ("Funkcionalnost Powered by TiVo") je na voljo le, ko ste povezani z internetom, v združljivih napravah in v nekaterih državah, kjer je potrebno soglasje za njeno namestitev, sicer vaš pametni televizor ne bo omogočal funkcionalnosti Powered by TiVo. Za več informacij in morebitne posodobitve obiščite spletno

mesto tivo.com. @2025 Xperi Inc. Vse pravice pridržane. TiVo in logotip TiVo sta blagovni znamki ali registrirani blagovni znamki družbe Xperi Inc. ali njenih podružnic v Združenih državah Amerike in drugih državah. Vse druge blagovne znamke in vsebina so last njihovih lastnikov.

© THOMSON in logotip THOMSON sta blagovni znamki, ki ju uporablja podjetje StreamView GmbH, Franz-Josefs-Kai 1, 1010 Dunaj, Avstrija - dodatne informacije na www.thomson-brand.com, contact@streamview.com.